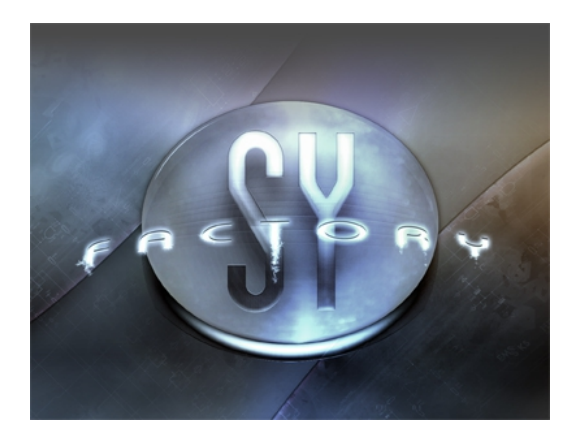

# sy.factory Version 3.5.00 User Manual

(C) Derek Cook 2008-2012 www.xfactory-librarians.co.uk

| Welcome to sy.factory V3.5.00                 | 1          |
|-----------------------------------------------|------------|
| Introduction                                  | 1          |
| SY99 Support                                  | 1          |
| Milestile Marries and factors 0.5.00          | _          |
| What's New In sylfactory 3.5.00               | 3          |
| <u>     Trevious Versions</u> <u> </u>        | ð          |
| <u></u>                                       | ð          |
| V3 2 00 (19/01/2012)                          | 3<br>?     |
| V3 1 02 (07/11/2012)                          | <br>G      |
| V3 1 01 (29/10/2011)                          | <br>R      |
| V3 1 00 (11/08/2011)                          |            |
| V3.0.00 (07/05/2011)                          | 3          |
| V2.0.01 (16/12/2009)                          | 3          |
| V2.0 (23/11/2009)                             | 3          |
| <u>V1.0 (23/03/2008)</u>                      | 3          |
|                                               |            |
| Installation and Configuration of sy.factory. | 4          |
| Installing MIDI Extensions for MacOS X        | 4          |
| JRE Memory Configuration                      | 4          |
| PC Memory Configuration                       | 4          |
| OSX Memory Configuration.                     | 5          |
| Pogiataring ov factory                        | 6          |
| <u>neyisteriny synactory</u>                  | 0          |
| Running sy factory                            | 7          |
| PC                                            | <b>/</b> 7 |
| MAC OS X                                      | 7          |
| Command Line                                  | 7          |
|                                               |            |
| The sy.factory Window                         | 8          |
| Menu Bar                                      | 9          |
| <u>Main Menu Headings</u>                     | 9          |
| The File Menu                                 | .10        |
| <u>New</u>                                    | .10        |
| Open                                          | .10        |
| <u>Save</u>                                   | .10        |
| <u>Save As</u>                                | .10        |
| <u>Save All</u>                               | .10        |
| Open Workspace                                | .10        |
| <u>Save workspace</u>                         | .10        |
| <u>Export to</u>                              | 11         |
|                                               | 12         |
|                                               | 12         |
| Bedo                                          | 12         |
| Clear Undo Buffer                             | .12        |
| Cut                                           | .12        |
| Copy.                                         | .12        |
| Paste                                         | .12        |
| Find                                          | .12        |
| Find Next                                     | .12        |
| <u>Goto</u>                                   | .12        |
| <u>The View Menu</u>                          | .13        |
| <u>I ool Bar</u>                              | .13        |
| Status Bar.                                   | .13        |
| <u>INO Spilt</u>                              | .13        |
| Horizoniai Spiil                              | .13        |
| <u>venitai opiit</u><br>Troo                  | 10         |
| Table                                         | 10<br>19   |
| Refresh                                       | 19         |
| Preferences                                   | 13         |
| The MIDI Menu                                 | 14         |
| Import From MIDI                              | 14         |
| Export to MIDI.                               | 14         |
| MIDI Router                                   | .14        |
| MIDI Preferences                              | .14        |
| The Tools Menu                                | .15        |
| Master Patch List                             | .15        |
| Library Information                           | .15        |

| The sy.factory Window                                                                                                    |            |
|----------------------------------------------------------------------------------------------------|------------|
| Batch Import to Library                                                                                                    | 15         |
| Batch Convert DX7 Patches                                                                                                    | 15         |
| The Window Menu                                                                                                    | 16         |
| <u>Tile Horizontal</u>                                                                                                    | 16         |
| <u>Lile Vertical</u>                                                                                                    | 16         |
| Maximise Windows                                                                                                    | 16         |
| Restore Windows                                                                                                    | 16         |
| Minimise Windows                                                                                                    | 16         |
| View SY Synthesizer Data                                                                                                    | 16         |
| View SY Library                                                                                                    | 16         |
| <u>The Help Menu</u>                                                                                                    | <u>] /</u> |
|                                                                                                    | <u>] /</u> |
| <u>Lips and Tricks</u>                                                                                                    | <u>]/</u>  |
| About and a second second seco | ······     |
| Teel Der                                                                                                    | / I        |
| <u>looi bar</u>                                                                                                    | 10<br>10   |
|                                                                                                    |            |
|                                                                                                    |            |
| Table View                                                                                                    |            |
| <u>– I dble view</u><br>SV Svirtbosizor Window                                                                                                    | 22<br>20   |
| SY Library Window                                                                                                    | 20<br>2/   |
| SVL birary Table View Columns                                                                                                    | 24<br>2/   |
| Table Sorting                                                                                                    | 27         |
|                                                                                                    | 27<br>2F   |
| Table Filter Controls                                                                                                    | 25         |
| Table Filter Configuration                                                                                                    | 25         |
| Status Bar                                                                                                    | 26         |
|                                                                                                    |            |
| Program Features                                                                                                    | 27         |
| File Operations                                                                                                    | 28         |
| Create New File                                                                                                    | 29         |
| Open Existing File                                                                                                    | 30         |
| Save Open Files                                                                                                    | 31         |
| Workspaces                                                                                                    | 32         |
| Export Data                                                                                                    | 33         |
|                                                                                                    | 33         |
| <u>XML</u>                                                                                                    | 33         |
| Cubase VST Patch Script                                                                                                    | 33         |
| <u>SpreadSheetML</u>                                                                                                    | 33         |
| Undo Buffer                                                                                                    | 34         |
| Clipboard Support                                                                                                    | 35         |
| MIDI Support                                                                                                    | 36         |
| Configuring MIDI Support                                                                                                    | 36         |
| Copying/Moving Data                                                                                                    |            |
| MIDI Keyboard Routing                                                                                                    |            |
| Library Support.                                                                                                    |            |
| Configuring the Library                                                                                                    |            |
| Auding Objects to The Library                                                                                                    | აბ<br>იი   |
| Delating Objects From The Library                                                                                                    | აბ<br>იი   |
| Exporting Voices From The Library to the SV                                                                                                    | ວດ<br>ວດ   |
| Exporting Files from the Library                                                                                                    | ວດ<br>ວດ   |
| List File Lleane                                                                                                    | ວດ<br>ວດ   |
| New Author                                                                                                    | ວບ<br>ຈັດ  |
| Library Information                                                                                                    | ວຣ<br>ຊເ   |
| Find and Goto Facilities                                                                                                    | 40         |
| Find Dialog                                                                                                    | 40         |
| Goto Dialog                                                                                                    | 40         |
| Editing Features.                                                                                                    |            |
| General Editing Features.                                                                                                    |            |
| Copy/Move Object                                                                                                    |            |
| Initialise Object                                                                                                    | 43         |
| Rename Object                                                                                                    | 43         |
| Insert Object                                                                                                    |            |
| Delete Object                                                                                                    |            |
| List Object References                                                                                                    |            |
| Sort Objects                                                                                                    | 45         |
| Synth Editing Features                                                                                                    | 46         |
| Import from SV Memory                                                                                                    | 46         |

### Program Features

| Export to SY Memory.                            | 46              |
|-------------------------------------------------|-----------------|
| Voice Éditing Features                          | 47              |
| New                                             | 47              |
| Import from SY Memory.                          | 47              |
| Export to SY Memory                             | 48              |
| Export to SY Edit Buffer                        | 48              |
| Voice Microtuning Unit Editing Features         | 48              |
| <u>Voice Element Editing Features</u> .         | 49              |
| Voice Effects Editing Features                  | 49              |
| <u>Voice Controller Editing Features</u>        | 50              |
| Import from SV Momony                           | 51              |
| Export to SV Moment                             | 51              |
| Export to ST Vietnory                           | 51              |
| Multi Part Editing Eeatures                     | 51              |
| Multi Effects Editing Features                  | 53              |
| Master Control Setup Editing Features           |                 |
| Import from SY Memory                           | 54              |
| Export to SY Memory.                            | 54              |
| Pan Editing Features                            | 54              |
| Import from SY Memory                           | 55              |
| Export to SY Memory                             | 55              |
| Microtuning Editing Features                    | 56              |
| Import from SY Memory.                          | <u>5</u> 6      |
| Export to SY Memory.                            | <u>56</u>       |
| Sequencer Editing Features                      |                 |
| Import from SY Memory.                          | 5/              |
| Export to SY Memory                             | 5/              |
| System Settings Editing Features                |                 |
| Master Patch List                               |                 |
| Configuring Cubase to Use the Master Patch List |                 |
| Library Statictice                              | 00              |
| Batch Import To Library                         | 00              |
| Select Source Directory Page                    | 60              |
| Select Destination Directory Page               |                 |
| Using the Batch Importer.                       |                 |
| Batch Convert DX7/DX7II Files                   | 63              |
| Select Source Directory Page                    | 63              |
| Select Destination Directory Page               | 63              |
| Using the Batch Converter                       | 64              |
| DX7 Conversion Notes                            | 65              |
| DX7II Conversion Notes.                         | 65              |
|                                                 | ~-              |
| Preferences                                     |                 |
| <u>Device Type Preterences</u>                  | 68              |
| VUICE FTETETETETETES.                           | 09              |
| Check Preferences                               | 70<br>71        |
| Default View Preferences                        | ·····/ 1<br>72  |
| MIDI Preferences                                | 73              |
| Library Preferences                             |                 |
| Miscellaneous Preferences                       | 76              |
|                                                 |                 |
| Online Help                                     | 77              |
| Context Sensitive Help                          | 78              |
|                                                 |                 |
| <u>lips and Iricks</u>                          | 79              |
| List of Tips and Tricks                         | <u>79</u>       |
| Library Support                                 | /9              |
| VIIDI Support                                   | /9              |
| <u>Context Sensitive neip</u>                   | /9              |
| Object Colouring                                | /9<br>70        |
| Table Sorting                                   | <i>19</i><br>70 |
| New Voice                                       | פי<br>חפ        |
| You can only DRAG COPY Certain Objects          | 80<br>80        |
| Copying/Moving Objects to a Different File      |                 |
| MIDI Bouter                                     | 00              |
|                                                 |                 |

| Tips and Tricks                                                                                                    |                                                                                        |
|----------------------------------------------------------------------------------------------------|----------------------------------------------------------------------------------------|
| Setting a Pattern Chain Repeat                                                                                                    | 80                                                                                     |
| Workspaces                                                                                                    | 80                                                                                     |
| Moving Voices within a File                                                                                                    | 80                                                                                     |
| The SY Synthesizer Window                                                                                                    | 80                                                                                     |
| Copying Voice and Multi Effects Units                                                                                                    | 80                                                                                     |
| Exporting Cubase/Protools Patch Lists                                                                                                    | 80                                                                                     |
| The Number After An Operator                                                                                                    | 81                                                                                     |
| Exporting Files to MIDI                                                                                                    | 81                                                                                     |
| Importing Files from MIDI                                                                                                    | 81                                                                                     |
|                                                                                                    |                                                                                        |
| About sy.factory                                                                                                    | 82                                                                                     |
|                                                                                                    |                                                                                        |
| Glossary                                                                                                    | 83                                                                                     |
|                                                                                                    |                                                                                        |
|                                                                                                    |                                                                                        |
| Keyboard Short Cuts                                                                                                    |                                                                                        |
| Keyboard Short Cuts<br>Keyboard Shortcuts for the Desktop and Child Windows                                                                                                    | <b>84</b>                                                                              |
| <u>Keyboard Short Cuts</u><br><u>Keyboard Shortcuts for the Desktop and Child Windows</u><br><u>Keyboard Shortcuts for Tree Views</u>                                                                                                    |                                                                                        |
| <u>Keyboard Short Cuts</u><br><u>Keyboard Shortcuts for the Desktop and Child Windows</u><br><u>Keyboard Shortcuts for Tree Views</u><br><u>Keyboard Shortcuts for Table Views</u>                                                                                                    |                                                                                        |
| <u>Keyboard Short Cuts</u><br><u>Keyboard Shortcuts for the Desktop and Child Windows</u><br><u>Keyboard Shortcuts for Tree Views</u><br><u>Keyboard Shortcuts for Table Views</u><br><u>Keyboard Editing Short Cuts for both Tree and Table Views</u>                                                                                                    |                                                                                        |
| Keyboard Short Cuts         Keyboard Shortcuts for the Desktop and Child Windows         Keyboard Shortcuts for Tree Views         Keyboard Shortcuts for Table Views         Keyboard Editing Short Cuts for both Tree and Table Views         Keyboard Shortcuts for the Preferences Dialog         Keyboard Shortcuts for the Preferences Dialog                                                                                         | 84<br>84<br>85<br>86<br>86<br>87<br>88                                                 |
| Keyboard Short Cuts         Keyboard Shortcuts for the Desktop and Child Windows         Keyboard Shortcuts for Tree Views         Keyboard Shortcuts for Table Views         Keyboard Editing Short Cuts for both Tree and Table Views         Keyboard Shortcuts for the Preferences Dialog         Keyboard Shortcuts for Text Editing Fields                                                                                            | <b>84</b><br>84<br>85<br>86<br>86<br>87<br>88<br>88<br>88                              |
| Keyboard Short Cuts         Keyboard Shortcuts for the Desktop and Child Windows         Keyboard Shortcuts for Tree Views         Keyboard Shortcuts for Table Views         Keyboard Editing Short Cuts for both Tree and Table Views         Keyboard Shortcuts for the Preferences Dialog         Keyboard Shortcuts for Text Editing Fields                                                                                            |                                                                                        |
| Keyboard Short Cuts         Keyboard Shortcuts for the Desktop and Child Windows.         Keyboard Shortcuts for Tree Views.         Keyboard Shortcuts for Table Views.         Keyboard Editing Short Cuts for both Tree and Table Views.         Keyboard Shortcuts for the Preferences Dialog.         Keyboard Shortcuts for Text Editing Fields.                                                                                      | 84<br>84<br>85<br>86<br>87<br>88<br>88<br>88<br>88<br>88                               |
| Keyboard Short Cuts         Keyboard Shortcuts for the Desktop and Child Windows         Keyboard Shortcuts for Tree Views         Keyboard Shortcuts for Table Views         Keyboard Editing Short Cuts for both Tree and Table Views         Keyboard Shortcuts for the Preferences Dialog         Keyboard Shortcuts for Text Editing Fields                                                                                            | 84<br>84<br>85<br>86<br>86<br>87<br>88<br>88<br>88<br>88<br>88<br>89<br>90             |
| Keyboard Short Cuts         Keyboard Shortcuts for the Desktop and Child Windows         Keyboard Shortcuts for Tree Views         Keyboard Shortcuts for Table Views         Keyboard Editing Short Cuts for both Tree and Table Views         Keyboard Shortcuts for the Preferences Dialog         Keyboard Shortcuts for Text Editing Fields         Credits         Disclaimer                                                         |                                                                                        |
| Keyboard Short Cuts         Keyboard Shortcuts for the Desktop and Child Windows         Keyboard Shortcuts for Tree Views         Keyboard Shortcuts for Table Views         Keyboard Editing Short Cuts for both Tree and Table Views         Keyboard Shortcuts for the Preferences Dialog         Keyboard Shortcuts for Text Editing Fields         Credits         Sy.factory License         Disclaimer         Table Filter License | 84<br>84<br>85<br>86<br>87<br>88<br>88<br>88<br>88<br>88<br>88<br>88<br>89<br>90<br>90 |

# Welcome to sy.factory V3.5.00

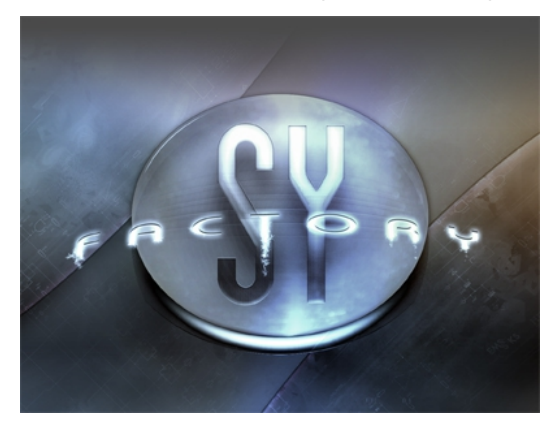

## Introduction

sy.factory is a cross platform Librarian for the Yamaha SY77/TG77 and SY99 family of synthesizers, that allows you to organise your SY data from the comfort of your computer.

If you plan to use sy.factory with an SY99, please read the note on <u>SY99 Support</u> and some current limitations.

sy.factory has been written by me, Derek Cook, and is available exclusively as a free download from <u>www.xfactory-librarians.co.uk</u>. The free version is fully functional apart from the save and export features (including MIDI export) and Librarian support are disabled. This allows you to evaluate the features of sy.factory to see if you like it before buying it. If you wish to use sy.factory and enable the save and export functions you will need to <u>register</u> sy.factory and pay a shareware registration fee.

sy.factory was written as I have never been able to find a librarian for the SY77 that supports the synth in the way that I want.

I am greatly interested in user feedback for shaping future versions of sy.factory. Comments and bug reports on the current features of sy.factory and requests for future features can be sent to sy@xfactory-librarians.co.uk.

sy.factory is programmed in Java, so it is capable of running on any platform that supports Java version 5.0 and above.

The application has been developed and tested in JRE 6 running on PCs with Windows 7 (32 bit, and 64 bit with both 32 and 64 bit JREs) operating systems and on Mac OS X with testing currently conducted on OSX 10.8 (Mountain Lion).

The application should also work on previous versions of of Windows and OS X, but I am no longer testing on these versions, as at some point it's always time to move on. Having said that, so long as there are no JRE bugs affecting the application, it should work on any OS capable of supporting JRE 6.

The screen shots you see in this manual have been taken with sy.factory running upon JRE 5.0. The look and feel of the application will vary depending upon your target JRE and computer platform, so don't worry if sy.factory looks slightly different upon your system.

## SY99 Support

I have implemented SY99 support for sy.factory to support the entire SY family, although I only have an SY77 myself.

So, I've implemented SY99 support without access to one to perform any testing. In the early days of programming I had some help from beta testers who had SY99s, however we have all been very busy with life(!), so SY99 MIDI support is not as fully tested as I would like. I mean no criticism of the beta testers, as the help that they could provide has been invaluable.

However, I have taken the decision to release sy.factory now. If you do find any problems with SY99 MIDI support, then please get in touch with details of the problems.

SY99 file support has been tested in the same automated way that I do all of my file testing, so I have a high degree of confidence in that.

The one area of SY99 that is not implemented in this release is custom waves and samples in TNN files, as I have found it extremely difficult to reverse engineer how this data is stored.

In the current release of sy.factory Wave/Sample data is preserved in TNN files, so no data is lost, but it cannot be viewed and manipulated in sy.factory. I hope to implement full support in the next release.

Whilst Wave/Samples are not fully supported, I do not recommend adding SY99 TNN files to the library as the Waves/Samples will not be added. The library batch importer has an option that is checked by default to not add these files.

The reason for this is until Wave/Sample support is implemented, it is not possible to link voices that use waves/samples so when such voices are exported from the library then they have no referenced Wave/Sample data to extract.

Depending on the demand, and prior to full Wave/Sample support, I may rewrite this SY99 TNN switch to allow the import of voices that do not use custom Waves/Samples.

You can of course override the switch and import SY99 TNN files, and delete/re-import them later once full support is added.

The SY99 supports multiple songs in its sequencer. Currently, I do not know how to request a specific song. Indeed, looking at the SY99 MIDI documentation, I do not think it is possible, as there is nothing in the message structures to select one.

As such, when working with an SY99, I would recommend that Sequences are excluded from the bulk transfer options in sy.factory's MIDI setup, and you work with the sequencer data only via TNN files.

# What's New in sy.factory 3.5.00

 Updated the application to allow the conversion of Voices and Performances in DX7 and DX7II SYSEX files to SY77 Voice format. Single files can be opened, or you can batch convert files.

## **Previous Versions**

## V3.4.00 (27/08/2012)

- Updated the application to provide access to two MIDI devices. For example, I have an SY77 and a TG77 and need access to both.
- Updated MIDI Router to allow the MIDI Channel to be either the channel sent by the source device, or to be the channel specified in the MIDI Options Dialog.

## V3.3.00 (23/08/2012)

- Updated application to work with MMJ on OS X to provide access to external MIDI devices. The move to MMJ is required because the Mandolane MIDI SPI is no longer supported and doesn't work on OS X Lion and above.
- The MIDI Router is now available on the MIDI Menu.

## V3.2.00 (19/01/2012)

• Updated Java Launcher to work on OSX Snow Leopard and OSX Lion.

## V3.1.02. (07/11/2012)

- Updated Windows Installer to detect 32 or 64 Java Runtime Environments (JREs) and to configure the application launcher to make use of a 64 bit JRE if available.
- Fixed bug that was preventing the selection of Table Views if the application was not registered

## V3.1.01 (29/10/2011)

• Fixed a bug that was not allowing Files in the Library to have the Author parameter set.

### V3.1.00 (11/08/2011)

- Added a new feature to recreate files from the library (note this will only work with Libraries created in V2.2. onwards)
- Added File and Author views to the Database.
- Added an context menu option to the Database views to allow you to see what files are using an object.
- File/Save As now allows you to change the file type when saving the file.

## V3.0.00 (07/05/2011)

- SY99 support added. (See notes on what is currently supported)
- TG77 support added.
- The "Save As" option can now allows you to select the type of file being saved.
  Support for MIDI file types added, allowing sy.factory to read embedded SY SYSEX data.
  Batch importer for importing SY77/SY99 and TG77 files into the Library
- Library Statistics dialog added, allowing you to see how big the Library is!

## V2.0.01 (16/12/2009)

- Corrected problem where file data paths on non-English locales were not being found.
- Updated license code to allow sy factory to unpack a license zip if it is found in the license folder, which simplifies installation particularly for Mac OSX users, where the standard zip extractors were causing problems with the license file. sy factory can also now detect a license lic file if this has been inadvertantly extracted

## V2.0 (23/11/2009)

• Library support has been added, which allows you to keep all of your favourite items (Voices, Multis, etc.) in one Library database, and then sort and filter them to find the patch that you want. This feature is only available for registered users.

## V1.0 (23/03/2008)

First release of sy.factory

# Installation and Configuration of sy.factory

sy.factory is downloaded as a self installing file, so installation is automatic, and for most users little else, if anything, needs to be done to get up and running.

A native installer for Windows is also available.

**IMPORTANT NOTE:** If the application is failing to launch on a PC with a 32 bit Operating system, then please read the Section on adjusting the <u>JRE Memory Configuration</u>, as the failure is more than likely to be due to an out of memory condition.

This section is only relevant to installing additional items not included as part of the sy.factory installer and for configuring the Java run time memory configuration.

This section covers:

- Installing <u>Plumstone</u> on Mac OSX to enable access to external MIDI devices.
- Adjusting the <u>JRE Memory Configuration</u> if you run out of memory with large libraries.

## Installing MIDI Extensions for MacOS X

If you wish to use the MIDI support provided by an.factory on Mac OSX, then you will need to install the MMJ MIDI extension.

The extensions provide MacOS X Java programs access to all CoreMIDI devices, using standard Java classes.

You can download MMJ from the mmj - Midi for java on Mac OS X website.

Then simply run the downloaded file to install the software.

## **JRE Memory Configuration**

One disadvantage of the current Java implementations, is that they do not support virtual memory, and by default the maximum amount of memory allowed for User Data is either 32MB or 64MB depending on the version of the JRE.

The application launchers for PC and OSX have been setup so that more memory than the default is allocated. These settings should be fine for most users of sy.factory.

However, if you create a very large library then it's possibly that you may run out of memory.

If you see an error dialog popping up saying sy.factory has ran out of memory, you can configure the memory allocation settings of Java used when the application is run.

If you wish to adjust these settings, the instructions below tell you how to do so by modifying an OS specific configuration file. It's advisable that you take a copy of the file in question first before attempting to edit it so that you can restore it if you make a mistake.

## **PC Memory Configuration**

The application launcher used for sy.factory is set so that it can use half of your available computer memory.

If you need to change this, you can use a simple text editor like **Windows Notepad** to open the **syFactory.lap** file, which can be found in the folder where you installed sy.factory.

**IMPORTANT NOTE:**On Windows 7/Vista, I find that I cannot edit and save the **syFactory.lap** file in the installation location. I have to make a copy of the **syFactory.lap** file (e.g. on the desktop), edit, save it and then copy the file back to the installation location.

Find the line in the file that says **janel.memory.max.total.percent=50**, and adjust the maximum percentage of total system memory from 50% to the value that you wish ex.factory to have access to.

Note, the maximum amount of memory on Windows that is supported by 32 bit Java is about 1.5GB, So if you have a system with more than 3GB installed then with the default memory allocation configuration you may get an error message when launching the application which states:

"Error in Java Launcher. Error whilst Launching Program with JVM"

This happens because if the total memory allocation request for the JRE is over 1.5GB then it will fail. If this happens you will need to edit the total memory to lower it down to be below this limit. For example, I have a Windows 7 system with 4GB of memory, and the largest percentage of memory for the JRE that I can set is 38% (1.52GB), with the launch failing with 39% of memory allocated for the JRE (1.56GB).

The 64 Bit Java runtime environment does not have this restriction.

## **OSX Memory Configuration**

The default maximum memory size that sy.factory will use is 256MB, which is a sensible start point suitable for most machines.

Within Finder click on Applications in Places.

Control click over sy.factory and select the Show Package Contents menu option.

Open the **Contents** folder and double click on the **Info.plist** file.

Locate the VMOptions key.

Under this key there are two options:

-Xms specifies the minimum memory size. The default is 256M (Megabytes)
-Xmx specifies the maximum memory size. The default is 256M (Megabytes)

There is no reason to adjust the -Xms option.

Adjust the -Xmx option to the amount of memory that you require (e.g. -Xmx512M for 512 Megabytes, -Xmx2048M for 2 Gigabytes, etc.) and save the file.

Do not set the -Xmx option to more than about 70% of your available physical memory. Setting it too high can cause unpredictable results.

Do not disturb the layout of the file or change any of the other lines or the application may fail to start.

# **Registering sy.factory**

You need to register sy.factory to allow MIDI data to be exported to the SY, for data to be saved to your computer and for <u>Library Support</u> to be enabled.

Please refer to the x.factory Librarian Registration Page for details on how to register sy.factory.

# **Running sy.factory**

Starting up sy.factory is as simple as starting any application, simple double click on the icon and you're away.

If you have registered sy.factory, then the Library will be created (if it doesn't already exist) and opened.

During start-up, a "Splash Screen" is shown. This stays visible until a few seconds after the program has loaded and is ready for use, but can be dismissed at any time by clicking on the Splash Screen.

sy.factory remembers the size and position of the main window between sessions, so the main window will be sized and positioned as you left it the last time.

## PC

Simply double click on the program icon for the program either in an Explorer shell, or from the desktop if you let the installer placed a shortcut there.

You can also select the program from the **Start Menu**. By default, sy.factory can be found under the **x.factory Librarians** Program Group.

**IMPORTANT NOTE:** If the application is failing to launch on a PC with a 32 bit version of Windows, then please read the Section on adjusting the <u>JRE Memory Configuration</u>, as the failure is more than likely to be due to an out of memory condition.

## MAC OS X

Navigate to the Applications folder in Finder and double click the sy.factory application.

You can also create "Aliases" of the application and place them anywhere you wish, such as on the desktop

To make an alias you can choose any one of the following methods:

- Click the sy.factory item you have just identified and hold down the mouse button. Then, while holding down the **Command** and **Option** keys simultaneously, drag the item to where you want the alias to appear then let go of the mouse button and finally release the two keys. This will create an alias at your desired location. While dragging, the 'ghosted' item will display a shortcut arrow which will remain on the aliased icon when it has been created.
- Hold down the **Ctrl** key, and then click the sy.factory item as identified previously. The context menu will be displayed, and one of the choices will be **Make Alias**. Click that option, and then release the key. The sy.factory alias will appear next to the original item and can be dragged to your location of choice.
- Select the sy.factory item you identified previously by clicking it once then press **Command-I** (lowercase L). The sy.factory alias will appear next to the original item and can be dragged to your location of choice.
- Click the sy.factory item once to select it, and then from the File menu, select Make Alias. The sy.factory alias will appear next to the original item and can be dragged to your location of choice.

Note that if your alias does not have a small arrow in the lower left corner then you have not correctly created an alias and have probably just dragged the application launcher to a new location. If so, drag it back to the sy.factory folder and start again.

## **Command Line**

You can also startup sy.factory from a command shell (e.g. MsDOS). Simply change directory to where sy.factory is located and type the following:

#### java -jar syfactory.jar

# The sy.factory Window

The main sy.factory window looks like this

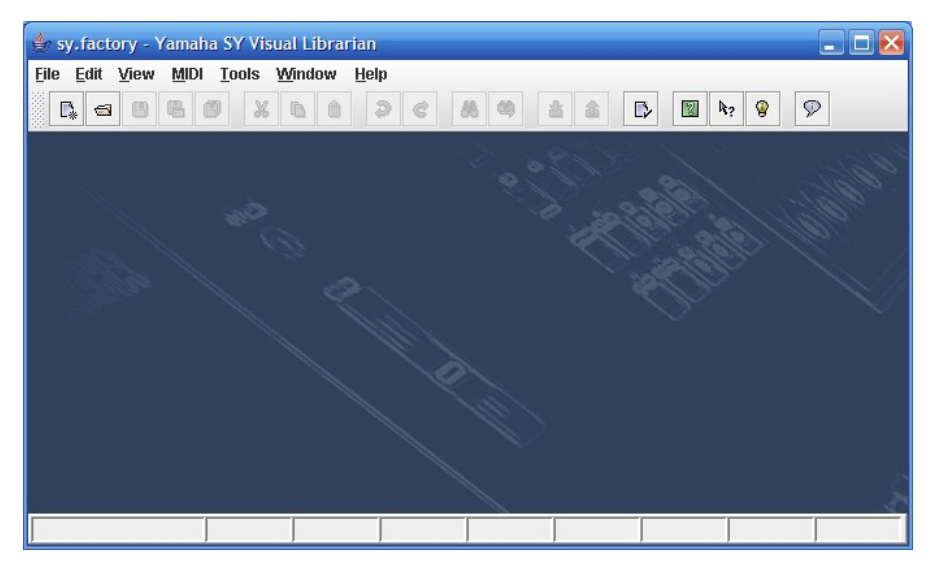

The sy.factory user interface is a Multiple Document Interface (MDI), which allows you to have more than one file open at a time.

The interface is divided into the now familiar layout of (from top to bottom):

- The Title Bar
  The Menu Bar

- The <u>Tool Bar</u>
  The <u>Desktop</u>
  The <u>Status Bar</u>

## Menu Bar

The sy.factory menu bar provides a means of selecting common operations; typically those that affect a complete file, or those that don't fit naturally upon a context sensitive popup menu.

Keyboard Shortcuts are provided for common operations.

sy.factory also provides context sensitive popup menus, which are accessible by right clicking over data shown in a <u>Child Window</u>. Naturally the contents of the popup menus varies according to the type of data over which the menu was popped up.

### **Main Menu Headings**

The following menu headings are available.

<u>File Edit View MIDI Tools Window H</u>elp

- File Menu
- Edit Menu
- View Menu
- <u>MIDI Menu</u>
- Tools Menu
  Window Menu
- Help Menu

## The File Menu

The File menu provides the following options:

| _ |                                                 |            |
|---|-------------------------------------------------|------------|
|   | 📑 <u>N</u> ew                                   | Ctrl-N     |
|   | 🚭 Open                                          | Ctrl-O     |
|   | 🖪 <u>S</u> ave                                  | Ctrl-S     |
|   | 🖷 Save As                                       | Ctrl-A     |
|   | 🗐 Save All                                      | Ctrl-L     |
|   | Open <u>W</u> ork Space                         | Ctrl+Alt-O |
|   | Save Work Space                                 | Ctrl+Alt-S |
|   | Export to                                       | )          |
|   | E <u>x</u> it                                   |            |
|   | 1: C:\Development\SY77\Voices\FACTORY.T01       |            |
|   | 2: C:\Development\SY77\Voices\7702BMID.MID      |            |
|   | 3: C:\Development\SY77\Voices\TARKUS.T04        |            |
|   | 4: C:\Development\SY77\Voices\EQUINOX1.T06      |            |
|   | 5: C:\\SY77\Voices\SY77 pads & textures SYSEX.s | syx        |
|   | 6: C:\Development\SY77\Voices\77NEWAGE.T04      |            |
|   | 7: C:\Development\SY77\Voices\AROTHEWO.T01      |            |
|   | 8: C:\Development\SY77\Voices\77WORK07.T01      |            |
|   | 9: C:\Development\SY77\Voices\COREA1.T05        |            |

#### New ...

Shows the Create New File Dialog, which allows you to create a new file.

#### Open ...

Shows the Open File Dialog, which allows you to open a specified file.

#### Save

Saves a file using its current name.

If the file in question is a newly created file, then the <u>Save File</u> Dialog is brought up to allow a name to be entered.

This option is only enabled if your copy of sy.factory is registered.

#### Save As ...

Saves the selected file after a name has been entered in the Save File Dialog.

This option is only enabled if your copy of sy.factory is registered.

#### Save All

Saves all open files that have been modified using their current names.

This option is only enabled if your copy of sy.factory is registered.

#### **Open Workspace ...**

This option allows you to select a previously saved <u>Workspace</u>, which is a Collection of open windows, and the size and positions within the main sy.factory window.

When you select this option, a dialog opens which allows you to select an sy.factory workspace file (EXW).

#### Save Workspace ...

This option allows you to save the current size and position of the main sy.factory window, and the arrangement of the open windows within sy.factory to a <u>Workspace</u> file.

This option is only enabled if your copy of sy.factory is registered.

#### Export to

This option brings up the following sub menu:

These options allow you to <u>Export</u> the data in the currently selected file to a variety of different formats. This option is only enabled if your copy of sy.factory is <u>registered</u>.

### Exit

Exits the sy.factory application.

If any files have been modified and have not been saved, you will be given the option of saving them.

## The Edit Menu

The Edit menu provides the following options:

| 9  | Undo                      | Ctrl-Z |
|----|---------------------------|--------|
| ¢  | Redo                      | Ctrl-Y |
|    | Clear Undo <u>B</u> uffer |        |
| Ж  | Cut                       | Ctrl-X |
| ß  | Copy                      | Ctrl-C |
| 0  | Paste                     | Ctrl-V |
| 86 | <u>F</u> ind              | Ctrl-F |
| 69 | Find Next                 | F3     |
|    | <u>G</u> oto              | Ctrl-G |

#### Undo

Undos the previous edit stored in the Undo Buffer.

#### Redo

Redos the next edit stored in the Undo Buffer.

#### **Clear Undo Buffer**

Clears the Undo Buffer.

#### Cut

Places a copy of the selected Object(s) onto the <u>Clipboard</u> and deletes the selected Object(s) from the file.

#### Сору

Places a copy of the selected Object(s) onto the Clipboard.

#### Paste

Copies the Object(s) on the <u>Clipboard</u> into the highlighted location within the current file.

#### Find ...

sy.factory supports the ability to find Objects either by name or by category.

Searches start from the currently selected Object.

Selecting the **Find** ... option brings up the <u>Find</u> dialog, that allows you to specify the string to search for, along with options that can be used to refine the search.

#### **Find Next**

If you have defined the **Find** criteria within the **Find** dialog, then this option will repeat the search using the same criteria.

#### Goto ...

Selecting this option brings up the Goto Dialog, which allows you to quickly navigate to a numbered Object.

## The View Menu

The View menu provides the following options:

| ☑ Tool Bar<br>☑ Status Bar                                                     | <ul> <li>☑ Tool Bar</li> <li>☑ Status Bar</li> </ul>                           | <ul> <li>☑ Tool Bar</li> <li>☑ Status Bar</li> </ul>                           |
|--------------------------------------------------------------------------------|--------------------------------------------------------------------------------|--------------------------------------------------------------------------------|
| <ul> <li>No Split</li> <li>Horizontal Split</li> <li>Vertical Split</li> </ul> | <ul> <li>No Split</li> <li>Horizontal Split</li> <li>Vertical Split</li> </ul> | <ul> <li>No Split</li> <li>Horizontal Split</li> <li>Vertical Split</li> </ul> |
| • Tree<br>O Table                                                              | Left Pane   Right Pane                                                         | Top Pane<br>Bottom Pane                                                        |
| Refresh                                                                        | Refresh                                                                        | Refresh                                                                        |
| Preferences                                                                    | Preferences                                                                    | Preferences                                                                    |

Note how some of the options change depending on whether or not the Child Window is split.

When the <u>Child Window</u> is split the Left/Top Pane and Right/Bottom Pane menu options have the following sub menu.

Tree
 Table

#### **Tool Bar**

When checked the sy.factory Tool Bar is visible.

#### **Status Bar**

When checked the sy.factory Status Bar is visible.

#### No Split

When checked the current Child Window is not split.

#### **Horizontal Split**

When checked the current Child Window is split horizontally.

#### **Vertical Split**

When checked the current Child Window is split vertically.

#### Tree

When checked the main/left/top pane in a Child Window displays data in a Tree View.

#### Table

When checked the main/right/bottom pane in a Child Window displays data in a Table View.

#### Refresh

Refreshes all open Child Windows.

This command is provided in case the screen is not properly updated following an edit operation. There are a couple of odd bugs I cannot track down on screen updates. So if you come across them as well, then this command will force a redraw of the windows.

#### Preferences ...

Opens the sy.factory Preferences Dialog.

## The MIDI Menu

The MIDI menu provides the following options:

| 备 Import SY77 Synthesizer Data fro<br>命 Export SY77 Synthesizer Data to | om MIDI<br>MIDI |
|-------------------------------------------------------------------------|-----------------|
| SY77 MIDI Router                                                        | F12             |
| MIDI <u>P</u> references                                                |                 |

#### Import From MIDI

Imports Voices and Performances from the SY via MIDI to the currently selected Window.

#### **Export to MIDI**

Exports Voices and Performances to the SY via MIDI from the currently selected Window.

Note: The Export To MIDI option is only enabled if you have registered sy.factory.

#### MIDI Router ...

Opens the MIDI Router Dialog which allows you to use another keyboard to audition SY Data.

#### **MIDI Preferences ...**

Opens the Preferences Dialog with the MIDI Preferences Tab active.

## The Tools Menu

The **Tools** menu provides the following options:

 Master Patch List ...
 Ctrl+Alt-M

 Library Information ...
 Batch Import to Library ...

 Batch Convert DX7 Patches...
 Ctrl-D

#### Master Patch List ...

Opens the Master Patch List dialog.

This option is only enabled if your copy of sy.factory is registered.

#### Library Information ...

Opens the Library Statistics dialog.

This option is only enabled if your copy of sy.factory is registered.

#### Batch Import to Library ...

Opens the Batch Import To Library dialog.

This option is only enabled if your copy of sy.factory is registered.

#### Batch Convert DX7 Patches ...

Opens the Batch Convert DX7 Patches Wizard.

This option is only enabled if your copy of sy.factory is registered.

## The Window Menu

The Window menu provides the following options:

| Tile <u>H</u> orizontal | Ctrl+Alt-H |
|-------------------------|------------|
| Tile <u>V</u> ertical   | Ctrl+Alt-V |
| Maximise Windows        | Ctrl-M     |
| Restore Windows         | Ctrl-R     |
| Miౖnimise Windows       | Ctrl-I     |
| View SY Synthesizer D   | )ata       |
| 🗆 View SY Library       |            |
| 77NEWAGE.T04            |            |
| FACTORY.T01             |            |

In the example given above, you'll see that after the predefined menu options there are menu options that allow you to select the windows currently open within sy.factory (77NEWAGE.T04 and FACTORY.T01 in our example menu).

#### **Tile Horizontal**

Arranges all non-minimised Child Windows along the horizontal axis.

#### **Tile Vertical**

Arranges all non-minimised Child Windows along the vertical axis.

#### **Maximise Windows**

Maximises all <u>Child Windows</u> so they all occupy the size defined by the desktop.

#### **Restore Windows**

Restores all maximised/minimised Child Windows to their normal state.

#### **Minimise Windows**

Reduces all Child Windows to their iconised state.

#### View SY Synthesizer Data

Opens or closes the <u>SY Synthesizer Window</u> which provides a view on preset and user SY synth data.

#### **View SY Library**

Note: This menu option is only visible if you have registered sy.factory.

Opens or closes the SY Library Window which provides a view on the SY Library.

## The Help Menu

The **Help** menu provides the following options:

```
    Help ...
    Tips and Tricks ...
    About ...
    Register ...
```

### Help ...

Displays the sy.factory <u>Online Help</u> system.

#### Tips and Tricks ...

Displays the sy.factory <u>Tips and Tricks</u> Dialog.

#### About ...

Displays the sy.factory <u>About Dialog</u>, which provides some basic information about the program, such as the version number.

#### Register ...

Displays the sy.factory registration Dialog.

See the Registration Section for details of how to register sy.factory.

## **Tool Bar**

The Tool Bar contains buttons for common operations, such as opening and saving files.

- **.**\* Creates a new file
- Displays the Open File Dialog to allow you to select a file to open -
- ₿ Saves the currently selected file
- e Displays the Save As Dialog to allow you to select a different name for the currently selected file
- Saves all the open files to disk Ð
- Ж Cuts the selected Objects and places them on the Clipboard
- ß Copies the selected Objects and places them on the Clipboard
- Ô Pastes the contents of the Clipboard to the current selection
- Э Undos the previous edit
- Ċ Redos the previous edit
- А Displays the Find Dialog to allow you to define the search criteria and then search for the first occurrence
- Searches for the next occurrence of the search criteria defined in the <u>Find</u> Dialog Imports Voices/Performances from the SY via the <u>MIDI</u> interface Exports Voices/Performances to the SY via the <u>MIDI</u> interface ۵
- 盏
- ß
- Displays the <u>Preferences</u> dialog where you can configure sy.factory
   Displays the sy.factory <u>Online Help</u> index page
- Enables <u>Context Sensitive</u> Help Displays the <u>Tips and Tricks</u> Dialog **k**?
- $\mathcal{D}$ Displays the About Dialog

The Save and MIDI export buttons are only enabled if sy.factory is Registered.

The Tool Bar can be dragged and made a floating toolbar by clicking and dragging the handle to the left of the Tool Bar.

The Tool Bar can also be dragged to a different window border other than the top border.

The Tool Bar can be hidden/unhidden by the **Tool Bar** menu option on the View menu.

The Tool Bar whilst floating can be docked once more by closing it.

## Desktop

The Desktop portion of the window is where the SY data is portrayed. Several files may be opened and shown within Child Windows upon the Desktop portion of the window. The following example shows three Child Windows open on the Desktop.

| FACTORY.T01                                    |       |            |              | ວ້ ຜີ               | $\boxtimes$ |                    |     |
|------------------------------------------------|-------|------------|--------------|---------------------|-------------|--------------------|-----|
| 🗂 SY All Data File                             | -     | Location   | Name         | Type                |             |                    |     |
| Ilser Voices                                   |       | I-01 (A01) | GrandPiano   | 1 AFM & 1 AVVM Poly |             |                    |     |
| CIL 01 (A01) : GrandPiana                      |       | I-02 (A02) | Arianne      | 1 AFM & 1 AVVM Poly |             | 1/ 3               |     |
|                                                |       | I-03 (A03) | Dyno E.Pno   | 1 AFM & 1 AWM Poly  |             | 22.                |     |
| Voice Type: 1 AFM & 1 AVVM Poly                |       | I-04 (A04) | Alto Sax     | 1 AFM & 1 AWM Poly  |             |                    |     |
| 🚽 🗌 🗌 Voice MicroTuning: P01 Equal Temperament |       | I-05 (A05) | BrasChoral   | 1 AFM & 1 AWM Poly  |             | 1122               |     |
| 🕨 🗁 🗂 Elements                                 |       | I-06 (A06) | Folk 1 Gtr   | 1 AFM & 1 AWM Poly  |             | 11/3~              |     |
| • 🚍 Effects                                    | 1000  | I-07 (A07) | Triton       | 2 AWM Poly          |             | 111/2              |     |
| Chorus Effect 1: Through                       | 0000  | I-08 (A08) | FrenchHorn   | 1 AFM & 1 AVVM Poly |             | 11112              |     |
|                                                |       | I-09 (A09) | MW2TackPno   | 1 AFM & 1 AWM Poly  |             | 50000              |     |
| - Chorus Effect 2: Through                     |       | I-10 (A10) | Wood Bass    | 1 AFM & 1 AWM Poly  |             |                    |     |
| – 🗋 Reverb Effect 1: Reverb Stage              |       | I-11 (A11) | ChamberStr < | 1 AFM & 1 AWM Poly  |             | Alll               |     |
| Reverb Effect 2: Early Reflection              |       | I-12 (A12) | Jazz Organ   | 2 AWM Poly          |             | ANN 11             |     |
| Controllors (24)                               |       | I-13 (A13) | Nasty Saw    | 1 AFM & 1 AWM Poly  |             |                    |     |
|                                                |       | I-14 (A14) | Metamonics   | 1 AFM & 1 AWM Poly  |             | 1                  |     |
| I PUZ (AUZ) : Arianne                          | -     | 1-15 (A15) | Itonia       | 2 AVAM Poly         | -           |                    |     |
|                                                | 1     |            |              | 8                   |             | 11/1/1             |     |
| 77NEWAGE.T04                                   | ว้ ต่ |            | TARKUS.T04   | 1                   |             | ດ້ ຜີ              |     |
| ← 🗂 I-02 (A02) : SvnPnoEns2                    | _     |            | Location     | Name                |             | Туре               |     |
| ► CT L03 (A03) : MultiSween                    |       |            | 19 (B03)     | P-HAMMD/AV          |             | 1 AFM & 1 AWM Poly |     |
|                                                |       |            | 20 (B04)     | D-HAMMD/AV          |             | 1 AFM & 1 AWM Poly |     |
|                                                |       | -          | 21 (B05)     | AC-GUIT/AV          | 1           | 1 AFM & 1 AWM Poly |     |
| - I-U5 (AU5) : StarGazeri                      |       |            | 22 (B06)     | ESP-GTR/AV          | 200         | 1 AFM & 1 AWM Poly |     |
| P                                              |       |            | 23 (B07)     | 12sGUIT-AV          |             | 1 AFM & 1 AWW Poly |     |
| 📕 🗌 Voice Type: 2 AFM Poly                     |       | S F        | 24 (B08)     | 90125GTRAV          |             | 1 AFM & 1 AWM Poly |     |
| 🚽 🗌 Voice MicroTuning: 101                     |       |            | 25 (B09)     | <b>GRNHARP/AV</b>   |             | 1 AFM & 1 AWM Poly | -   |
| 🗣 🗂 Elements                                   |       |            | 0 .          | 11                  | 1           | 1 9 11 11          | 117 |
| Effects                                        |       |            |              |                     |             |                    |     |
|                                                |       |            |              |                     |             |                    |     |

The <u>Window Menu</u> provides menu options to:

- Tile (either vertically or horizontally) all <u>Child Windows</u> that are not iconised
  Minimise all <u>Child Windows</u>
  Maximise all <u>Child Windows</u>

- Restore all <u>Child Windows</u>
  Select a specific <u>Child Window</u>
  Open the <u>SY Synthesizer Window</u>
  Open the <u>SY Library Window</u>

When a file is opened, a Child Window is added to the Desktop Area.

## **Child Window**

The Child Window provides the **View** upon the data within the file it is associated with.

The Child Window is maximised by default when it is opened, and can be minimised, restored or closed by the buttons to the right of the Child Window's title bar.

The menu options on the <u>View</u> menu can be used to change the View to a <u>Table</u> view, which can show either a Voice Table or a Performance table.

It's also possible to have either a horizontally or a vertically split View which can show any of the following combinations:

- A Tree and a Table
- A Table and a Tree
- Two <u>Trees</u> Two <u>Tables</u>

The default Child Window View applied when a file is opened is set in the Default View Tab of the Preferences Dialog.

The following example shows a Child Window that is split and showing both a Tree View and a Table View on the same data.

| FACTORY.T01                           |   |            |              | о <sup>к</sup> а <sup>л</sup> | X   |
|---------------------------------------|---|------------|--------------|-------------------------------|-----|
| 🗂 SY All Data File                    | - | Location   | Name         | Туре                          |     |
| - TUser Voices                        |   | I-01 (A01) | GrandPiano   | 1 AFM & 1 AWM Poly            | -   |
| - C I-01 (A01) : GrandPiano           |   | I-02 (A02) | Arianne      | 1 AFM & 1 AWM Poly            |     |
| ► CT L02 (402) : Arianne              |   | I-03 (A03) | Dyno E.Pno   | 1 AFM & 1 AVVM Poly           |     |
| C= 1.02 (102) : Duna E Dua            |   | I-04 (A04) | Alto Sax     | 1 AFM & 1 AVVM Poly           |     |
|                                       |   | I-05 (A05) | BrasChoral   | 1 AFM & 1 AWM Poly            |     |
| • 🛄 I-U4 (AU4) : Alto Sax             |   | I-06 (A06) | Folk 1 Gtr   | 1 AFM & 1 AVVM Poly           |     |
| ← 🛄 I-05 (A05) : BrasChoral           |   | I-07 (A07) | Triton       | 2 AWM Poly                    | _   |
| ⊷ 🛄 I-06 (A06) ∶ Folk 1 Gtr           |   | I-08 (A08) | FrenchHorn   | 1 AFM & 1 AVVM Poly           |     |
| 🗠 🗂 I-07 (A07) : Triton               |   | I-09 (A09) | MW2TackPno   | 1 AFM & 1 AVVM Poly           |     |
| 🗠 🗂 I-08 (A08) : FrenchHorn           |   | I-10 (A10) | Wood Bass    | 1 AFM & 1 AWM Poly            |     |
| - 🗂 I-09 (A09) : MW2TackPno           |   | I-11 (A11) | ChamberStr   | 1 AFM & 1 AWM Poly            |     |
| • C I-10 (A10) Wood Bass              |   | I-12 (A12) | Jazz Organ 🔍 | 2 AWM Poly                    |     |
| C L11 (A11) : ChamberStr              |   | I-13 (A13) | Nasty Saw    | 1 AFM & 1 AWM Poly            |     |
|                                       |   | I-14 (A14) | Metamonics   | 1 AFM & 1 AVVM Poly           |     |
|                                       |   | I-15 (A15) | Itopia       | 2 AVVM Poly                   |     |
| - I-13 (A13) : Nasty Saw              |   | I-16 (A16) | Wild Sing    | 1 AFM & 1 AWM Poly            |     |
| • 🗀 I-14 (A14) : Metamonics           |   | I-17 (B01) | Dyna Grand   | 1 AFM & 1 AWM Poly            | -11 |
| ⊷ 🗂 I-15 (A15) ∶ltopia                |   | I-18 (B02) | MW2 Grand    | 1 AFM & 1 AW/M Poly           | -   |
| 🗠 🗂 I-16 (A16) : Wild Sing            |   | I-19 (B03) | 8ba Piano    | 1 AFM & 1 AVVM Poly           |     |
| 🕶 🗂 I-17 (B01) : Dyna Grand           |   | I-20 (B04) | Rock Piano   | 1 AVVM Poly                   |     |
| • 🗂 I-18 (B02) : MW2 Grand            |   | I-21 (B05) | Chorus Pno   | 1 AFM & 1 AWM Poly            |     |
| • • • • • • • • • • • • • • • • • • • |   | I-22 (B06) | BigChordEP   | 1 AFM & 1 AWM Poly            |     |
| - C= 1.20 (D04) : Deak Diene          |   | I-23 (B07) | Ice Piano    | 1 AFM & 1 AWM Poly            |     |
|                                       |   | I-24 (B08) | Dark E.Pno   | 1 AFM & 1 AVVM Poly           |     |
| - LI F21 (BUS) : Chorus Pho           |   | I-25 (B09) | Wet Clavi    | 1 AFM & 1 AVVM Poly           |     |
| • 🔄 I-22 (B06) : BigChordEP           |   | I-26 (B10) | TightClavi   | 1 AFM & 1 AVVM Poly           |     |
| ► 🗂 I-23 (B07) ∶lce Piano             |   | I-27 (B11) | Celesta      | 1 AFM & 1 AVVM Poly           |     |
| 🔶 🔤 🖬 I-24 (B08) : Dark E.Pno         | - | I-28 (B12) | Harpsichrd   | 1 AFM & 1 AW/M Poly           | -   |

The <u>Tree</u> and <u>Table</u> views support drag <u>move</u> and drag <u>copy</u> operations, and the views will automatically scroll whilst drag operations are in progress.

sy.factory also provides two special Child Windows:

- The SY Synthesizer Window.
- The SY Library Window (This Window is only available if you have registered sy.factory).

## **Tree View**

The **Tree View** shows the SY data as a hierarchical tree, and can show more information than the <u>Table</u> <u>View</u>. The following example shows a split <u>Child Window</u> with two Tree Views.

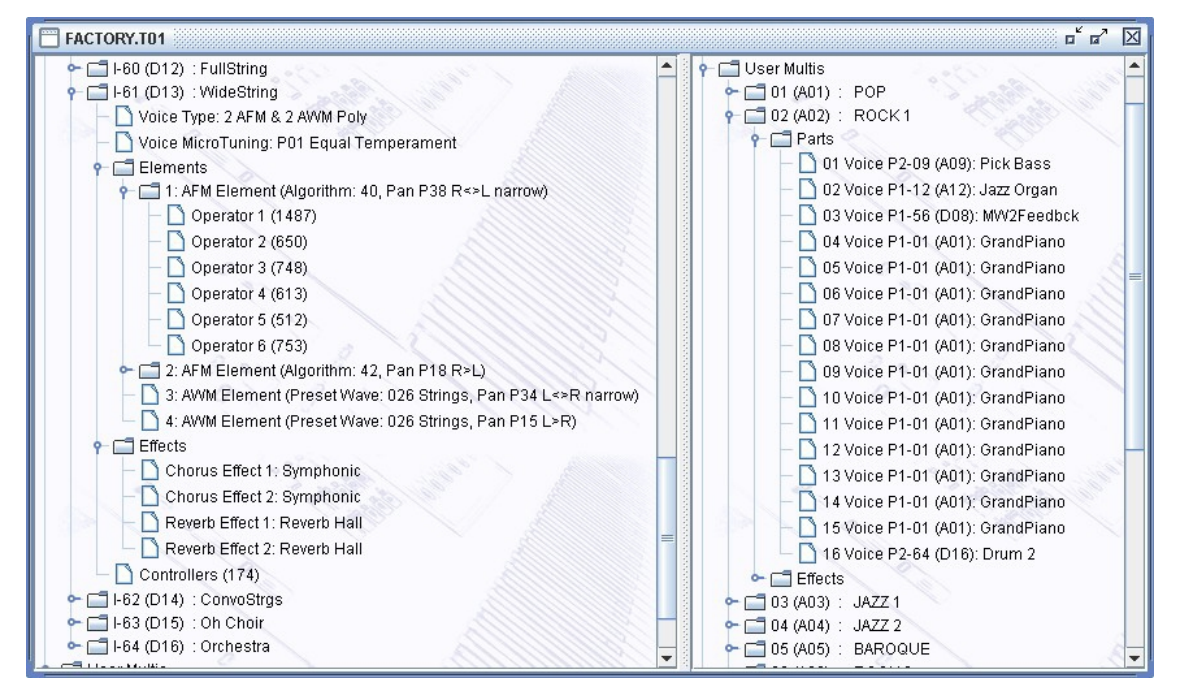

Basically, information is shown as a set of hierarchical **Objects**. Objects may have children attached to them, and they themselves may have further child Objects (e.g. a Voice Object, has a child Object for its Elements, and this Object groups all the Elements of the Voice).

The basic tree structure is a **Root Object** at the top of the tree under which are various Object **Collections** which themselves contain further data.

Objects are displayed in one of two colours:

- Black if the Object is not referenced by another Object
- Blue if an Object is referenced by another Object (e.g. a Voice being used within a Multi)

The Tree View allows multiple Objects to be selected, which is useful for performing operations only upon certain Objects. You can only perform operations upon Objects of the same type.

If you wish to perform an operation upon all Objects in a Collection, simply select the Collection containing the Objects.

## **Table View**

The Table View provides a more high level overview of the data than the <u>Tree View</u>, and the representation of the data is more compact. The following example shows a <u>Child Window</u> with a single Table View providing information on a file's Voices.

| FACTORT.101 |            |                     |   |
|-------------|------------|---------------------|---|
| Location    | Name       | Туре                |   |
| I-10 (A10)  | Wood Bass  | 1 AFM & 1 AWM Poly  | - |
| I-11 (A11)  | ChamberStr | 1 AFM & 1 AWM Poly  |   |
| I-12 (A12)  | Jazz Organ | 2 AWM Poly          |   |
| I-13 (A13)  | Nasty Saw  | 1 AFM & 1 AWM Poly  | - |
| I-14 (A14)  | Metamonics | 1 AFM & 1 AWM Poly  |   |
| I-15 (A15)  | Itopia     | 2 AWM Poly          |   |
| I-16 (A16)  | Wild Sing  | 1 AFM & 1 AWM Poly  | = |
| I-17 (B01)  | Dyna Grand | 1 AFM & 1 AW/M Poly |   |
| I-18 (B02)  | MVV2 Grand | 1 AFM & 1 AWM Poly  |   |
| I-19 (B03)  | 8ba Piano  | 1 AFM & 1 AW/M Poly |   |
| I-20 (B04)  | Rock Piano | 1 AW/M Poly         |   |
| I-21 (B05)  | Chorus Pno | 1 AFM & 1 AW/M Poly |   |
| I-22 (B06)  | BigChordEP | 1 AFM & 1 AW/M Poly |   |
| I-23 (B07)  | Ice Piano  | 1 AFM & 1 AW/M Poly |   |
| I-24 (B08)  | Dark E.Pno | 1 AFM & 1 AWM Poly  |   |
| I-25 (B09)  | Wet Clavi  | 1 AFM & 1 AWM Poly  |   |
| I-26 (B10)  | TightClavi | 1 AFM & 1 AWM Poly  |   |
| I-27 (B11)  | Celesta    | 1 AFM & 1 AWM Poly  |   |
| I-28 (B12)  | Harpsichrd | 1 AFM & 1 AWM Poly  |   |
| I-29 (B13)  | Full Organ | 1 AFM & 1 AWM Poly  | - |

The Table View can only show one Collection of Objects at a time.

You can select what a Table View shows by right clicking within the table to access the context sensitive menu, upon which can be found menu options to select the different data types available in a file.

Each row within the table shows one Object.

The Table View's context sensitive popup menus support editing operations. The cells in a Row that contain the Object's **Name** can be directly edited by clicking in them.

## SY Synthesizer Window

The SY Synthesizer Data Window is made visible by ensuring the **View SY Synthesizer Data** option in the <u>Window Menu</u> is checked.

The Title of the Window indicates whether or not the connected synthesizer (as defined in the <u>Device Type</u> tab of the <u>Preferences Dialog</u>) is an SY77, TG77 or SY99.

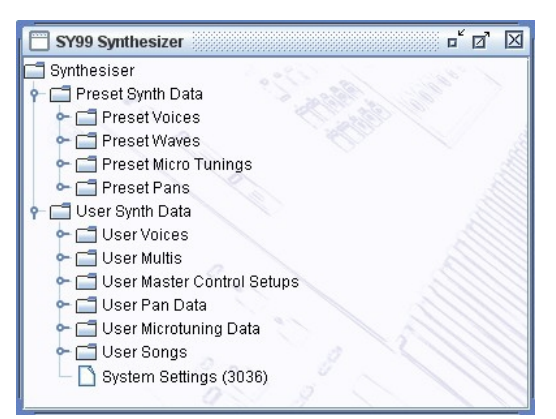

This Child Window is a special View that shows the following SY Preset and User Data **Collections**:

- Preset Voices
- Preset Waves
- Preset Microtunings
- Preset Pans
- User Voices
- User Multis
- User Master Control Setups (SY99 only)
- User Pan data
- User Microtuning Data
- User Sequencer data (SY77/SY99 only)
- System Settings

The purpose of showing these User Data Collections is to allow drag and drop transfers of User data, such as Voices and Multis between sy.factory and the SY via the <u>MIDI Interface</u>.

The Preset data can be drag copied onto user data if required. For example, you can drag a Preset Voice onto a Multi part.

## SY Library Window

Note: This Window can only be opened if you have registered sy.factory.

The SY Library Data Window is made visible by ensuring that the View SY Library option in the Window Menu is checked.

| 📓 sy.factory 3.0.00 - Yamaha SY Visual Librarian                              |           |                     |            |     |            |    |              |         |                 |   |
|-------------------------------------------------------------------------------|-----------|---------------------|------------|-----|------------|----|--------------|---------|-----------------|---|
| File Edit View MIDI Tools Window Help                                         |           |                     |            |     |            |    |              |         |                 |   |
| <b>□ •</b>                                                                    | 880       | X & Ø               | 0          | 6   | 9 <b>1</b> | 畲  |              | k? 💡 灾  |                 |   |
| ு SY Library                                                                  |           |                     |            |     |            |    |              |         |                 |   |
| -                                                                             | •         | -                   |            | - 8 | how All    | -  | •            |         | -               |   |
| Category                                                                      | Name      | Туре                | Synthesize | er  | Rating     |    | Comment      | Author  | Source          |   |
|                                                                               | ARM PAD 1 | 1 AFM Poly          | SY77       | - 3 | XXXX       | R. |              | Unknown | DX7_64.J62      |   |
|                                                                               | ATACAMA   | 1 AFM & 1 AVVM Poly | SY77       | 3   | XXXX       | W  |              | Unknown | MESON.T08       |   |
|                                                                               | Ageness   | 2 AVVM Poly         | SY77       | 1   | मेम्रेम्   | ŵ. | Lovely voice | Unknown | SCANDA.T06      |   |
| -                                                                             | B-3 11    | 1 AFM Poly          | SY77       | 3   | 2233       | X  |              | Unknown | DX7_64.J43      |   |
|                                                                               | Banjo ?   | 1 AFM Poly          | SY99       | 3   | TREE       | 3  |              | Unknown | Sound Collectio |   |
|                                                                               | CALIOPE   | 1 AFM Poly          | SY77       | 3   | KKKK       | X  |              | Unknown | em77d001.t04    |   |
|                                                                               | CHIMES    | 2 AFM Poly          | SY77       | 3   | ZZZZ       | W. |              | Unknown | Bigfat.t04      |   |
|                                                                               | DEFEAT    | 2 AFM & 2 AWM Poly  | SY77       | 0   | x x x x    | à  |              | Unknown | BARYON.T06      |   |
|                                                                               | DIGI 1    | 1 AFM Poly          | SY77       | 13  | REEE       | à  |              | Unknown | DX7_64.J36      |   |
|                                                                               | DIGI 10   | 1 AFM Poly          | SY77       | 23  | A A A A    | 2  | 62/1         | Unknown | DX7_64.J36      |   |
|                                                                               | DIGI 11   | 1 AFM Poly          | SY77       |     | LANK       | 1  |              | Unknown | DX7_64.J36      |   |
|                                                                               | DIGI 3    | 1 AFM Poly          | SY77       |     | THE        | 2  | 2            | Unknown | DX7_64.J36      |   |
|                                                                               | DIGI 4    | 1 AFM Poly          | SY77       |     | 2222       | 2  | 2/           | Unknown | DX7_64.J36      |   |
|                                                                               | DIGI 6    | 1 AFM Poly          | SY77       | 3   | 2222       | à  |              | Unknown | DX7_64.J36      |   |
|                                                                               | DINOSAUR  | 2 AFM Poly          | SY77       | 10  | 3333       | à. | 1            | Unknown | BARYON.T06      |   |
|                                                                               | DOWN*&*UP | 1 AFM & 1 AWM Poly  | SY99       | 13  | 3333       | 2  | <i></i>      | Unknown | SYN2_1.mid      | 1 |
|                                                                               | DRAW OUT  | 1 AFM & 1 AWM Poly  | SY77       |     | 2222       | à  |              | Unknown | MESON.T08       | - |
| Enable Filter Configure Filter Reset Filter Showing 15465 out of 15465 Voices |           |                     |            |     |            |    |              |         |                 |   |
| SY Library Library Voices                                                     |           |                     |            |     |            |    |              |         |                 |   |

This Child Window is a special View that shows the contents of the SY Library.

Like the standard <u>Table View</u>, you can select the view of type of objects that you wish to view (e.g. Voices, Performances, etc.), which includes Files and Authors that are stored in the Database.

The window can be configured to be either a <u>Tree</u> or a <u>Table</u> view. The <u>Table</u> view is recommended because filtering capabilities are available, which are described below.

#### SY Library Table View Columns

The following columns can be found in the Library table. Not all columns are available in a table view, depending on the type of data being viewed. For example, only Voices have the **Type** Column.

| Category      | The Category of an Object. Not all Objects have a defined Category                                                                                                    |
|---------------|----------------------------------------------------------------------------------------------------|
| Name          | The Name of an Object. Note that this name can be up to 50 characters long, so you can provide a more meaningful name for an object within the Library (the original name is preserved for when the object is copied from the Library).                         |
| Туре          | The type of the object (e.g. the type of voice). Not all Objects have a defined Type.                                                                                                    |
| Synthesizer   | The synthesizer that this object is for: either SY77, TG77 or SY99. This allows you to filter or sort by synthesizer type.                                                                                                    |
| Rating        | Each Object object can be assigned a rating, from unrated to five stars. Filtering on this column will allow you to guickly find you favourite items.                                                                                                    |
| Comment       | Each object can have a comment associated with it of up to 100 characters. For example, you could use this field to contain keywords that you use to describe a sound's character in more detail. This could help you to define a filter to search for a sound. |
| Author        | You can define the Author for each Object. This field defaults to "Unknown" when objects are added to the Library. You can setup sy factory to prompt you for an Author name when a new file is being added to the database.                                    |
| Source        | The name of the source file that an Object was copied from when it was added to the Library.                                                                                                    |
| Table Sorting |                                                                                                    |

#### Table Sorting

You can sort a table by a column by clicking on a column heading in the table header. for example to sort voices by name, then click on the Name column heading. The sorting will cycle through the following states each time you click a column header:

- Unsorted
- Sort Ascending
- Sort Descending

#### **Table Filtering**

The database table provides a very comprehensive filtering capability, which allows you to filter on any column or combination of columns. For example, you can filter on voices with a name that contains the phrase "Fred", combined with a category filter for "pads", combined with a type filter for AWM voices, and finally filter for those which have a three star rating.

You can enter a filter for each column using the filter header that is above the table column names.

Table filtering works in conjunction with table sorting

A filter with a grey background is restricted to filtering by items that you can select from the drop down list. For example, a rating value can only be unrated or rated between 1 and 5 stars

A filter with a yellow background allows you to enter a <u>PERL Regular Expression string</u> that acts as a filter. Consider the following PERL examples for filtering by name:

- drum will match all names containing the phrase drum (anywhere in the name);
- At will match all names beginning with the letter T ('A' anchors the search to the start of the name);
- [0-9]\$ will match all names ending with a number character between 0 and 9. ('\$' anchors the search to the end of the name);
- ^M[0-9] will match all names starting with letter M followed by a numeric character.

That is just an overview of how you can use regular expressions for filtering. More details for how you can form regular expression pattons can be found on the <u>PERL Regular Expression Page</u>

The drop down list for a Perl Regular Expression filter provides a history of the search terms entered during the session.

#### **Table Filter Controls**

At the bottom of the table is a toolbar with the following controls:

| Enable Filter       | Turns the filter on or off.                                                                                                    |
|---------------------|----------------------------------------------------------------------------------------------------|
| Configure<br>Filter | Brings up the Configure Filter dialog box allowing you to control the default behaviour of how the Rating. Comment, Author and Source File columns are filtered. |
| Reset Filter        | Resets the filter.                                                                                                    |

The Filter control also shows you how many Objects out of the total available are being shown by the filter.

#### Table Filter Configuration

When the **Configure Filter Dialog** button is selected, the following dialog appears that allows you to control the behaviour of the filter for specific columns.

| sy.factory Configure Filters                                      |                                              |                                               |                                                  | ×            |
|-------------------------------------------------------------------|----------------------------------------------|-----------------------------------------------|--------------------------------------------------|--------------|
| Rating<br>Match When Equal<br>Match when Greater Than Or Equal To | Comment<br>Regular Expression<br>Match Value | Author<br>Q Regular Expression<br>Match Value | Source File<br>Regular Expression<br>Match Value | OK<br>Cancel |

- Rating allows you to select whether or not an exact match is required, or if the filter is to allow ratings greater than or equal to the one shown.
- Comment allows you to select if a PERL Regular Expression can be entered, or if choices are restricted to the choices provided in the drop down dialog.
- Author allows you to select if a PERL Regular Expression can be entered, or if choices are restricted to the choices provided in the drop down dialog.
- Source File allows you to select if a PERL Regular Expression can be entered, or if choices are
  restricted to the choices provided in the drop down dialog.

The default state of the filters can be configured on the Library Preferences tab in the Preferences Dialog.

| C:\Development\SY77\Voice | TNN File | Modified |  | Voices | Multis |
|---------------------------|----------|----------|--|--------|--------|

The Status Bar provides the following pieces of information (from left to right) for the Child Window which is currently selected:

- The name of the file currently open, if any. If no file has been selected then this field is blank
  The type of the file
- Whether or not the file has been modified
- If the left/top split pane is a table this indicator identifies what the table is showing (e.g. Voices or Multis)
- If the right/bottom split pane is a table this indicator identifies what the table is showing (e.g. Voices or Multis)

The Status Bar can be hidden/unhidden by the Status Bar menu option on the View menu

# **Program Features**

sy.factory provides the following features:

- File Operations
  Undo/Redo Support
  Clipboard Support
  MIDI Support
  Library Support
  Find and Goto Support
  Editing Features

# **File Operations**

sy.factory supports the following file operations:

- <u>Create New Files</u>
  <u>Open Existing Files</u>
  <u>Save Files</u>
  <u>Open and Save Workspaces</u>
  <u>Export Data</u>

## **Create New File**

When the **New File** ... option from the File Menu or the button on the Toolbar is selected, the following dialog is shown:

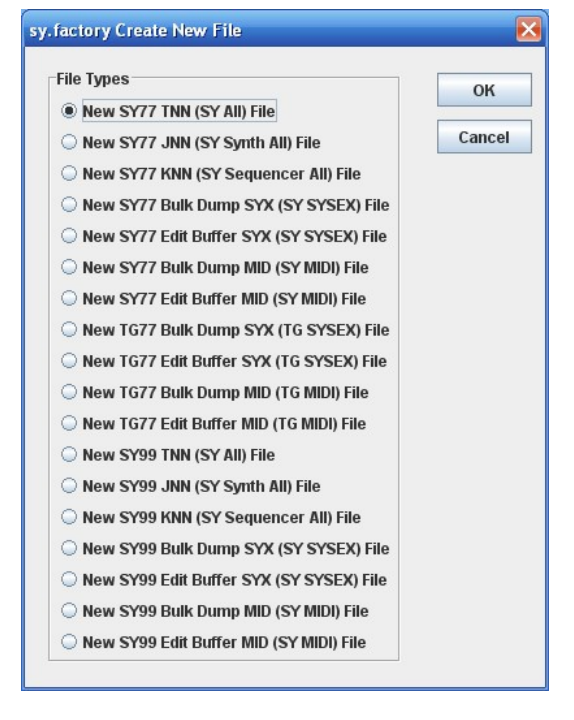

This dialog allows you to select the type of file to create from the following:

- SY77 TNN (SY77 All)
- SY77 JNN (SY77 Synth All)
   SY77 KNN (SY77 Sequencer All)

- SY77 SYX Memory Bulk Dump (SY77 SYSEX format)
  SY77 SYX Voice Edit Buffer (SY77 SYSEX format)
  SY77 MIDI Memory Bulk Dump (SY77 SYSEX embedded in MIDI file format)
  TG77 MIDI Voice Edit Buffer (TG77 SYSEX embedded in MIDI file format)
- TG77 SYX Memory Bulk Dump (TG77 SYSEX format)
- TG77 SYX Voice Edit Buffer (TG77 SYSEX format)
   TG77 MIDI Memory Bulk Dump (TG77 SYSEX embedded in MIDI file format)
- TG77 MIDI Voice Édit Buffer (TG77 SYSEX embedded in MIDI file format)

- SY99 TNN (SY99 All)
  SY99 JNN (SY99 Synth All)
  SY99 KNN (SY99 Sequencer All)
- SY99 SYX Memory Bulk Dump (SY99 SYSEX format)
   SY99 SYX Voice Edit Buffer (SY99 SYSEX format)
- SY99 MIDI Memory Bulk Dump (SY99 SYSEX embedded in MIDI file format)
- SY99 MIDI Voice Edit Buffer (SY99 SYSEX embedded in MIDI file format)

The new data file is given a name in the form of "syFactory\_n", where **n** is a number that increments every time a file is created.

Note, this is different from initialising data in a file, as a totally new file is created.

## **Open Existing File**

When the **Open** ... option from the File menu or the dutton on the Toolbar is selected the following dialog will appear, allowing a file to be selected.

| 👙 sy.factory - Select the fil                                                                | e to open                                                                                          | ×                                                              |
|----------------------------------------------------------------------------------------------|----------------------------------------------------------------------------------------------------|----------------------------------------------------------------|
| Look In: 🗖 Voices                                                                            | ▼ A                                                                                                |                                                                |
| ASSORTMN.T06<br>ATMOSPHR.J01<br>ATMOSPHR.K01<br>ATMOSPHR.T01<br>AV-VIDEO.K02<br>AVTARKUS.K01 | AVTARKUS.T07     BANK1T01     BANK2T02     BANK2.G.T02     BANK2.G.T02     BANK3T03     BARYON.T06 | D BASEL<br>D BASEL<br>D BASEL<br>D BASSE<br>D BASSE<br>D BASSE |
| File Name:                                                                                   | es (Tnn, Jnn, Knn, SYX, MID)<br>Oj:                                                                | en Cancel                                                      |

sy.factory can open the following file types:

- TNN (SY All)
- JNN (SY Synth All)
  KNN (SY Sequencer All)
- SYX format files containing SY77 bulk dump or voice edit buffer data (e.g. a file created by MIDIOX)
- MID sequence format files containing SY77 SYSEX data

SY factory will automatically detect if a TNN, JNN or KNN file is an SY77 or SY99 format file.

SY factory will automatically detect if SYSEX or MIDI files contain SY77, SY99 or TG77 data, including whether or not the file is a bulk memory dump or an edit buffer file. Note that TG77 voice only dumps will be interpreted as SY77 dumps as the voice structure and SYSEX messages are identical.

If a file selected for opening is already open, sy.factory will ask if you want to replace the file that is in memory.

You can also open DX7/DX7II SYSEX files (if sy.factory is registered). Please read the DX7 Notes Section for information on the conversion process.

If DX7II performances are detected when you open a DX7 SYSEX file, a J02 file is created and a dialog will be displayed to let you know that a J02 file has been created.

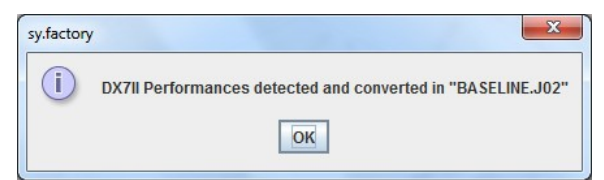

## **Save Open Files**

When you save a file to disk using: the **Save As** ... command from the <u>File</u> Menu, or when a file created using the **New** ... command from the <u>File</u> Menu is saved for the first time, the following dialog appears to allow you to select a name for the file

| 🔹 sy.factory - Select the file to save                                                                                                    | to                                                                |                                                                                      | X      |
|----------------------------------------------------------------------------------------------------|-------------------------------------------------------------------|--------------------------------------------------------------------------------------|--------|
| Save in: 🔄 Voices                                                                                                    | -                                                                 | a 🗄 🗖 🙁                                                                              | D<br>0 |
| ASSORTMN.T06       BANK3T03         ATMOSPHR.T01       BARYON.T06         AVTARKUS.T07       BASELINE.T02         BANK1T01       BassBras.T07         BANK2T02       BASSES.T05         BANK2-G.T02       Basses1.101 | BATMAN-V.T05 BATMAN.T04 BATMAN.T05 BEATLES.T02 BELS.T06 BEST1.T07 | BEST2.T08<br>BEST_OF.T01<br>BIELING.T01<br>BIELING2.T01<br>BIGfat.t04<br>BLAESER.T09 | DODODO |
| Image: Factory.tol       File Name: Factory.tol       Files of Type: SY All Files (Tnn)                                                                                                    |                                                                   | Save                                                                                 | ► F    |

You can save a file to a different type by selecting **Files of Type** to be the new file type.
# Workspaces

sy.factory allows you to save the current size and position of the main sy.factory window, and the arrangement of the open <u>Child Windows</u> within sy.factory to a file known as a **Workspace**.

This allows you to save a **Workspace** you are using for future recall at a later date.

The following for each Child Window remembered:

- Window size, position and status (normal, maximised or minimised)
  Horizontal/Vertical Splits, including split position
  Pane type(s) (e.g. Tree, Voice Table or Performance Table)
  Tree node expansion status
  Table asher prior with a

- Table column widths
  Scroll position of the pane(s)
  Selection state of the tree nodes, or table rows

# **Export Data**

sy.factory allows you to export the data in the currently selected file to a variety of different formats.

- <u>HTML</u> <u>XML</u>
- <u>Cubase VST Patch List</u> SpreadSheetML

### HTML ...

This option allows you to export a listing of the data in HTML format.

### XML ...

This option allows you to export a listing of the data in XML format.

This export option is intended to provide a means of importing SY data into other programmes, e.g. a database

### Cubase VST Patch Script ...

This option allows you to export a listing of the Voice/Performance data in Cubase VST patch script format.

This allows you to create patch scripts for use within Cubase to ease the selection of patches within the Cubase environment.

Consult your sequencer documentation for details on how to install the patch scripts within your sequencer.

### SpreadSheetML ...

This option allows you to export a listing of the data in Microsoft SpreadSheetML format.

This export option is intended to provide a means of importing SY data into either Microsoft Word or Excel, which is a great way to start documenting your patch collections

# **Undo Buffer**

sy.factory supports a multi-level Undo/Redo Buffer facility on all edits.

The number of edits which are stored is 100.

The Undo/Redo commands can be found both within the Edit Menu, and on the Toolbar.

Please note that the undo buffer is global across all open files, and is cleared when any file is closed. This may be improved in later releases.

The undo buffer can be cleared by the selecting the **Clear Undo Buffer** option on the <u>Edit Menu</u>. The intention of this feature is to help cope with low memory situations, as it will free up the memory used by stored edits.

# **Clipboard Support**

The sy.factory clipboard works just like the clipboard in other applications. It allows you to place an Object or a copy of an Object upon the clipboard and then paste that Object elsewhere within a file or another file.

You can Cut/Copy either a single Object or a Collection of Objects onto the clipboard.

You can only paste from the clipboard to the current location in a file if it makes sense to do so. For example:

- You cannot paste a Voice onto a Multi
- You cannot paste ten Voices at the end of a Voice Collection if the selection is at Voice 56 or higher

The sy.factory clipboard is "local" to the application, and only sy.factory Objects can be placed upon it.

sy.factory does not support the system clipboard so it is not possible to cut and paste between sy.factory and other applications. I don't think this is a major drawback because I cannot think of any circumstances where you would wish to do this!

# **MIDI Support**

To use sy.factory MIDI Export support, your copy of sy.factory needs to be registered.

# **Configuring MIDI Support**

To configure MIDI support, go to the MIDI Preferences tab in the Preferences Dialog, and set up the following:

• Input MIDI Port and Output MIDI Port should be set to the MIDI port(s) to which the SY is connected • SYSEX Device Number should match the SY Device Number setting

If the Device Number on the SY is set to **ALL** then it will accept data for any SYSEX Device.

You can check that these settings work by pressing the **Test SY MIDI Settings** button. When you press this button a test message is sent to the SY and the subsequent Dialog will tell you if communication was successful or if there was a problem.

The above steps set up the basic communication mechanism for MIDI support, and you then can set up the remaining options according to your preferences:

- If you never work with Multis then you can exclude them from the bulk transfers by clearing the **Include Multis in Bulk Transfer** checkbox
- If you wish for sy.factory to always read the SY data on startup then check the Read SY MIDI Data on Startup checkbox
- If you wish for changes made to the SY Synthesizer Window to be automatically written to the SY then check the Automatically Update SY after Synth Window Edit checkbox
- You can adjust how long that sy factory will wait for a response from the SY by adjusting the **Timeout Delay** value, which is given in milliseconds

The **Transmit Buffer Size**, **Transmit Delay Between Buffers** and **Transmit Delay Between Objects** values should not require adjustment. sy.factory sends data to the SY by dividing the data into packets the size of which are specified by the **Transmit Buffer Size** value. When sy.factory sends a packet it waits for the time period specified by **Transmit Delay Between Buffers** before sending the next packet, and it waits for the time period specified by **Transmit Delay Between Objects** after the last packet is sent. The delay parameters are specified in milliseconds. You may need to adjust these values (smaller buffers, longer delays) if communications is not reliable, and you may if you wish adjust these values (larger buffers, smaller delays) to maximise data transfer performance. If you adjust these values, please ensure that you test the transfer to ensure it is reliable, *otherwise you may risk losing data*. Note: Some MIDI interfaces do not like large packet sizes: I recently upgraded to a MOTU interface and ran into problems with MIDI export until I altered sy.factory to send messages in small chunks defined by the above parameters!

## **Copying/Moving Data**

In operation, using MIDI is quite straightforward.

You can get all the MIDI data into any <u>Child Window</u> (including the <u>SY Synthesizer</u> Window) by selecting the **Import from MIDI** option on the <u>MIDI Menu</u>, or the 
button on the <u>Tool Bar</u>.

This imports all the data that you have set in the <u>MIDI Preferences</u> options to be included in bulk transfers.

Similarly you can also export all data using the **Export MIDI** option on the <u>MIDI Menu</u>, or the <u>button on the <u>Tool Bar</u>.</u>

Note if you import or export MIDI data to/from a <u>Child Window</u> which is opened from a data file, then the <u>SY</u> <u>Synthesizer</u> Window is also updated with the data being imported/exported.

You can also import/export individual Objects or a selection of Objects by selecting the Import/Export memory options upon the Object's Context Sensitive Menu. You can also use the <u>keyboard shortcuts</u> for doing this.

And you can also <u>move/copy</u> Objects between the <u>SY Synthesizer</u> Window and <u>Child Window</u> using drag and drop.

You can also import/export a Object to/from the SY Edit Buffer by selecting a single Object and selecting the import/export to/from SY Edit Buffer options from the Object's Context Sensitive Menu. You can also use the <u>keyboard shortcuts</u> for doing this

Exporting Objects from sy.factory to the SY Edit Buffer is really handy, for example, when trying to find a particular Object in a file and you don't wish to load the file into the SY.

Finally you can also perform all the operations on Objects in the <u>SY Synthesizer</u> Window that you can upon Objects in a normal <u>Child Window</u>.

If you have the **Automatically Update SY after Synth Window Edit** option active, when you change data the <u>SY Synthesizer</u> Window then the changes are automatically exported to the SY. If you are making a lot of changes, you may find yourself waiting quite a lot during the time it takes to do these exports.

So you may wish to turn the **Automatically Update SY after Synth Window Edit** option off during intensive editing sessions. Once you've made all your changes you then select the **Export MIDI** option on the <u>MIDI</u> <u>Menu</u>, or the button on the <u>Tool Bar</u> Export option to manually export the changes.

If you quit sy.factory with changes still present in the <u>SY Synthesizer</u> Window that have not been exported, then you will be asked if you wish to export the data or not.

# **MIDI Keyboard Routing**

sy.factory has a facility to allow MIDI data from an additional MIDI input port, defined in the <u>MIDI</u> <u>Preferences</u> options dialog, to be routed to the port you have selected for sy.factory to output MIDI data on. This allows, for example, you to use a master keyboard (which may be closer to your computer) to be used when auditioning SY sounds that you've sent from sy.factory to the SY edit buffer.

You access this feature by selecting the **SY77 MIDI Router** ... option in the <u>MIDI Menu</u> or by pressing the **F12** function key whenever you need it, which activates the following dialog.

| sy.fa | actory MIDI Router                                                                                |
|-------|---------------------------------------------------------------------------------------------------|
| S     | 777                                                                                               |
| Reth  | outing Midi data from "E-DSP MIDI Port [AC00]"<br>rough to "Express 128: Port 2", using Channel 1 |
| CI    | ick "Close Channel" when finished.                                                                |
|       |                                                                                                   |
|       | Close Channel                                                                                     |

The name of the menu option will change depending on the selected device. A MIDI router option also exists for the secondary device if enabled.

The router uses the MIDI channel defined in the <u>MIDI Preferences</u> dialog This can either be the channel transmitted by the source device, or the specified channel.

The routing is active until you close the dialog by selecting the **Close Channel** button or by pressing the **ESC** key.

# Library Support

To use the sy.factory Library, your copy of sy.factory needs to be registered.

# Configuring the Library

To configure the Library, go to the Library Preferences tab in the Preferences Dialog, and set up the preferences for the Library.

# Adding Objects to The Library

The following Objects can be added to the Library.

- Synthesizer
- Voices
- Multis
- Master Control Setups (SY99)
- Pans
- Microtunings
- Sequences

You can add Objects to the Library using the following methods:

- Use the Add To Library function that can be found in an Object's context menu;
  <u>Drag Copy</u> an Object or Selection of Objects over the <u>SY Library Window</u>.
- Using the copy and paste functions of the Clipboard.

Please note that you can only **Drag Copy** Objects to the <u>SY Library Window</u>; you cannot **Drag Move** them.

Referenced objects are also copied to the Library if they are not already present in the Library. For example, if you copy a Performance and it references Voices then they are also copied if required.

If an object is copied to the Library and it is already present in the library (either a complete match or just a match in name), then the actions you have configured in the Library Preferences tab in the Preferences Dialog are taken.

You can also Batch Import files to the library

## Copying Objects From The Library

You can copy Objects from the Library to a file using the following methods:

- <u>Drag Copy</u> an Object or Selection of Objects from the the <u>SY Library Window</u> to a file.
- Using the copy and paste functions of the <u>Clipboard</u> to copy an object from the <u>SY Library Window</u> and paste it to a destination file.

Referenced objects are also copied from the Library if they are not already present in the destination file and if the destination file supports them. For example, if you copy a Performance and it references Voices then they are also copied if required.

## **Deleting Objects From The Library**

To delete an object from the library, right click over the Object or selection of Objects and select the **Delete** option from the context menu

# Exporting Voices From The Library to the SY

You can send Voices from the Library to the SY edit buffer by right clicking over a selected object and selecting the Export to SY Edit Buffer option from the context menu.

You can also Drag Copy a Voice or Selection of Voices from the the SY Library Window to the SY Synth <u>Window</u>

## Extracting Files from the Library

If you set the Library Table View to show Files, you can right click over a file and select the Extract File menu option, which will recreate the original file from all the source data held in the database. The file can then be saved. This option is also available for Files shown in the Library Tree View

## List File Usage

If you right click over an object in the Library, and select the List File Usage... menu option, a dialog will be displayed which shows all the files in the Library that make use of that object.

Several files may refer to a single object based on the setting on the Library import preferences if they are set not to add identical objects. If this is set only a single copy is stored, and all files that contained the identical object only refer to that single object within the Library

## **New Author**

If you set the Library Table View to show Authors, you can right click in the Table and select the **New Author** menu option, which displays a dialog that allows you to create a new Author. This option is also available in the Library Tree View by right clicking over the **Author** branch

## Library Information ...

Opens the Library Statistics dialog.

# **Find and Goto Facilities**

# **Find Dialog**

sy.factory supports the ability to find Objects by name.

Searches start from the currently selected Object.

Selecting the **Find** ... option on the <u>Edit Menu</u> brings up the **Find** dialog, that allows you to specify the string to search for. In addition, there are several options that can be selected to help refine the search.

| nd        |                  |
|-----------|------------------|
| Find What |                  |
|           | Match Case       |
|           | Match Whole Name |
|           | Use Wildcards    |

| Find What           | The text string to search for.                                                                                                    |
|---------------------|----------------------------------------------------------------------------------------------------|
| Match Case          | If this option is checked then the search is case sensitive. If this option is not checked then the search is case insensitive.                                                                                                    |
| Match Whole<br>Name | If this option is checked then the search string must match the entire name of an Object. E.g. "pan" would match a Voice called "pan", but not a Voice called "pandora". If this option is not checked then the search can match a sub string within a name. E.g. "dor" would match a Voice named "dor" and a Voice called "pandora". |
| Use Wild<br>Cards   | If checked sy factory will treat the "Find What" text as a "regular expression" to allow you more control over the search, such as matching text at the start of a name, or the end of a name, words with numbers in, etc.                                                                                                    |

The regular expression language used for sy factory wild card support is the Perl Regular Expression Syntax. Rather than try and write up this powerful syntax myself into the sy factory documents, I'll direct you to the <u>Perl Regular Expression Syntax</u> page for a description of how to use this powerful feature.

# Goto Dialog

Selecting this option on the on the Edit Menu brings up the Goto Dialog

| to         |        |     |
|------------|--------|-----|
| ltem Type  | Voice  | -   |
| tem Number |        | 1 + |
| Ok         | Cancel |     |

| Item Type   | The type of Object to go to                                                                                                    |
|-------------|----------------------------------------------------------------------------------------------------|
|             | <ul> <li>The types of Objects that can be selected depends upon the type of file</li> <li>If a Table View is selected then you can only go to the type of objects shown by the Table</li> </ul> |
| Item Number | The number of the Object to go to.                                                                                                    |

Note that **Goto** is not support in the <u>SY Library Window</u>.

# **Editing Features**

sy.factory supports the following editing features:

- General Editing Features

- <u>General Editing Features</u>
  <u>Synth Editing Features</u>
  <u>Voice Editing Features</u>
  <u>Multi Editing Features</u>
  <u>Master Control Setup Editing Features</u>
  <u>Pan Data Editing Features</u>
  <u>Microtuning Data Editing Features</u>
  <u>Sequencer Editing Features</u>
  <u>System Settings Editing Features</u>

# **General Editing Features**

sy.factory supports many editing features, some of which are classed as general features that are applicable to all or most Objects.

The general features are described here in one place for convenience:

- <u>Copy/Move Object</u>
   <u>Initialise Object</u>
   <u>Rename Object</u>

- Insert Object
- Delete Object
- List Object References
- Sort Objects
   Add Objects to Library
- The following table shows whether or not a general edit operation can be applied to a particular type of Object:

| Object Type                         | Move | Copy | Initialise | Rename | Insert | Delete | List | Sort | Add To Library |
|-------------------------------------|------|------|------------|--------|--------|--------|------|------|----------------|
| Synth Object                        | Y    | Y    | Y          | N      | Ν      | Ν      | Ν    | N    | Y              |
| Voice Collection                    | Y    | Y    | Y          | N      | N      | N      | Ν    | Y    | Y              |
| Voice                               | Y    | Y    | Y          | Y      | Y      | Y      | Y    | Ν    | Y              |
| Voice Microtuning                   | Y    | Y    | Y          | Y      | Ν      | Ν      | Ν    | N    | N              |
| Voiced Element Collection           | Y    | Y    | Y          | N      | Ν      | Ν      | Ν    | N    | N              |
| Voiced Element                      | Y    | Y    | Y          | N      | Y      | Y      | Ν    | N    | N              |
| Voice AFM Element Operator          | Y    | Y    | Y          | N      | Y      | Y      | N    | N    | N              |
| Voice Effects Collection            | Y    | Y    | Y          | N      | Ν      | Ν      | Ν    | N    | N              |
| Voice Chorus Effect Unit 1          | Y    | Y    | Y          | N      | Ν      | Ν      | Ν    | N    | N              |
| Voice Chorus Effect Unit 2          | Y    | Y    | Y          | N      | Ν      | Ν      | N    | N    | N              |
| Voice Reverb Effect Unit 1          | Y    | Y    | Y          | N      | Ν      | Ν      | Ν    | N    | N              |
| Voice Reverb Effect Unit 2          | Y    | Y    | Y          | N      | Ν      | Ν      | Ν    | N    | N              |
| Voice Controllers                   | Y    | Y    | Y          | N      | Ν      | Ν      | Ν    | N    | N              |
| Multi Collection                    | Y    | Y    | Y          | N      | Ν      | Ν      | N    | Y    | Y              |
| Multi                               | Y    | Y    | Y          | Y      | Y      | Y      | N    | N    | Y              |
| Multi Part Collection               | Y    | Y    | Y          | N      | Ν      | Ν      | Ν    | N    | N              |
| Multi Part                          | Ν    | N    | Y          | N      | Ν      | Ν      | Ν    | N    | N              |
| Multi Effects Collection            | Y    | Y    | Y          | N      | Ν      | Ν      | N    | N    | N              |
| Multi Chorus Effect Unit 1          | Y    | Y    | Y          | N      | Ν      | Ν      | Ν    | N    | N              |
| Multi Chorus Effect Unit 2          | Y    | Y    | Y          | N      | Ν      | Ν      | Ν    | N    | N              |
| Multi Reverb Effect Unit 1          | Y    | Y    | Y          | N      | Ν      | Ν      | N    | N    | N              |
| Multi Reverb Effect Unit 2          | Y    | Y    | Y          | N      | Ν      | Ν      | N    | N    | N              |
| Master Control Setup Collection     | Y    | Y    | Y          | N      | Ν      | Ν      | N    | Y    | Y              |
| Master Control Setup                | Y    | Y    | Y          | Y      | Y      | Y      | Ν    | N    | Y              |
| Master Control Setup Zone           | Y    | Y    | Y          | N      | Y      | Y      | Ν    | N    | N              |
| Pan Data Collection                 | Y    | Y    | Y          | N      | N      | N      | Y    | Y    | Y              |
| Pan Data                            | Y    | Y    | Y          | Y      | Y      | Y      | N    | N    | Y              |
| Microtuning Data Collection         | Y    | Y    | Y          | N      | N      | N      | Ν    | Y    | Y              |
| Microtuning Data                    | Y    | Y    | Y          | Y      | Y      | Y      | Y    | N    | Y              |
| Sequencer                           | Y    | Y    | Y          | Y      | N      | N      | Ν    | N    | Y              |
| Sequencer Track Collection          | Y    | Y    | Y          | N      | Ν      | N      | Ν    | N    | N              |
| Sequencer Track                     | Y    | Y    | Y          | N      | Y      | Y      | Ν    | N    | N              |
| Sequencer Pattern Collection        | Y    | Y    | Y          | N      | N      | N      | Ν    | N    | N              |
| Sequencer Pattern                   | Y    | Y    | Y          | N      | Y      | Y      | Ν    | N    | N              |
| Sequencer Pattern Chain Collection  | Y    | Y    | Y          | N      | N      | N      | Ν    | N    | N              |
| Sequencer Pattern Chain             | Y    | Y    | Y          | N      | Y      | Y      | Ν    | N    | N              |
| Sequencer Time Signature Collection | Y    | Y    | Y          | N      | Ν      | Ν      | Ν    | Ν    | N              |
| Sequencer Time Signature            | Y    | Y    | Y          | N      | Y      | Y      | Ν    | Ν    | N              |
| System Parameters                   | Y    | Y    | Y          | N      | Ν      | Ν      | Ν    | N    | N              |

### **Copy/Move Object**

sy.factory makes extensive use of drag and drop for copying and moving Objects.

You can drag copy or move Objects within a file or between files, and you can drag single items or multiple items.

The default drag operation is to move an Object, and there are two types of move operations:

Moving an Object within its Parent Collection (e.g. moving a Voice from location 1 to location 4)
Moving an Object to a new Parent Collection (e.g. moving a Voice from one file to another file)

When you move an Object to a new Parent Collection then the original Object is removed and replaced with an initialised Object of the same type.

To copy an Object using drag and drop, you must have the **DRAG MODIFIER** key held down during the operation. The **DRAG MODIFIER** key is platform dependent. On the PC platform it is the **CTRL** key.

You can tell that a copy operation is in progress as the drag image icon has a + sign visible.

When you drag multiple items they must be of the same type. For example you can drag several Voices, but not Voices and Performances together.

sy.factory provides the following drag/drop feedback to assist in determining the effects of a drag/drop operation:

- Cursor: Indicates if the move is either a copy or a move, or if the drop is invalid (e.g. trying to drag a Voice onto an Element)
- Drag image: A simple pictorial representation of what is being dragged
- Drop Point: sy.factory shows the drop point as either a cue line drawn between Objects if an Object is being moved within its parent (e.g. an Operator within a Voice), or a cue rectangle drawn around the drop location for all other moves and copy operations which are valid

When a <u>Child Window</u> is split, Objects can be dragged and dropped between either side of the split point. This is handy, for example, for dragging Objects between the start of a Collection and the end of a Collection.

The <u>Tree</u> and <u>Table</u> views will auto-scroll in drag and drop operations, when you move the cursor to either the top or the bottom of the pane and hold it there.

If you drag an Object onto a <u>Tree View</u> and over a valid parent Object (e.g. an Operator over a Voice) and the parent Object is collapsed within the Tree, and you hold the cursor over the Parent Object for a few seconds it will automatically expand.

sy.factory will maintain the references to Voices in Performance Parts when moving Voices within a file.

For example if you move a Voice from Location 2 to Location 10, then any Multi Parts which are referencing Voices at Locations 2 and above will be updated to ensure they still reference the same Voices after the move operation as they were before the move operation.

The ability to update Object references following a move or to copy referenced Objects during a move to a new file can be selectively turned on or off within the <u>Preferences</u> Dialog.

#### **Initialise Object**

Initialises the selected Object to its default state.

Multiple Objects of the same type can be selected for initialisation.

The **Initialise** command is found upon the **Context Sensitive Menu** in both the <u>Tree View</u> and the <u>Table</u> <u>View</u>.

#### Rename Object

Renames the selected Object using the following dialog, which can also be used to change the object category:

| foice Name | ОК     |
|------------|--------|
| Arianne    |        |
|            | Cancel |

Only one Object can be selected for renaming.

The Rename command is found upon the Context Sensitive Menu in the Tree View

To rename Objects in the <u>Table View</u>, simply double click in the **Name Cell** of the required Object to edit the name.

#### **Insert Object**

Inserts an Object into a Collection at the current location.

The Insert command is found upon the Context Sensitive Menu in both the Tree View and the Table View.

You can insert more than one Object at a time by selecting multiple Objects prior to executing the **Insert** command.

For example if you wish to insert three Multis at location 10, select Multis 10, 11 and 12 and then execute the **Insert** command.

Note that when you insert one or more Objects, then the commensurate number of Objects at the end of the Parent Collection are removed if required. This is necessary to maintain the correct number of Objects in a Collection.

For example, an SY Voice Collection can only contain 64 Voices, so if two Voices are inserted into the Collection then two Voices must be removed from the end of the Collection to maintain the correct size.

sy.factory will maintain the Multi Part references to Voices when inserting Voices.

For example if you insert a Voice into a file at Location 10, then any Multi Parts which are referencing Voices at Locations 10 and above will be updated to ensure they still reference the same Voices after the insert operation as they were before the insert operation.

#### **Delete Object**

Deletes an Object at the current location.

The **Delete** command is found upon the **Context Sensitive Menu** in both the <u>Tree View</u> and the <u>Table View</u>.

You can delete more than one Object at a time by selecting multiple Objects prior to executing the **Delete** command.

For example if you wish to delete three Multis at location 10, select Multis 10, 11 and 12 and then execute the **Delete** command.

Note that when you delete one or more Objects, then a commensurate number of Objects at the end of the Parent Collection are added if required. This is necessary to maintain the correct number of Objects in a Collection.

For example, an SY Voice Collection must contain 64 Voices, so if two Voices are deleted from the Collection then two Voices must be added to the end of the Collection to maintain the correct size.

sy.factory will maintain Multi Part references to Voices in a Collection when deleting Voices.

For example if you delete a Voice from a file at Location 10, then any Multi Parts which are referencing Voices at Locations 10 and above will be updated to ensure they still reference the same Voices after the delete operation as they were before the delete operation.

#### **List Object References**

The List References command is found upon the Context Sensitive Menu in both the <u>Tree View</u> and the <u>Table View</u>.

The List References command is only available if:

- Only one Object is selected
- The Object selected is referenced by another Object, which is indicated by the Object being coloured blue

The references are shown as follows:

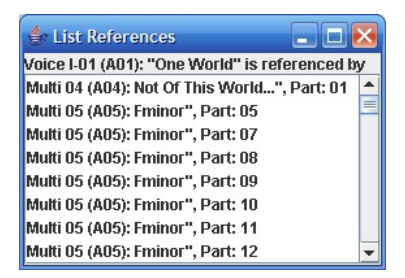

The Object being referenced is shown at the top of the Dialog followed by the Objects referencing it.

#### Sort Objects

The **Sort by Name** command is found upon the **Context Sensitive Menu** in both the <u>Tree View</u> and the <u>Table View</u>.

In the <u>Tree View</u> the sort options are accessed via the **Context Sensitive Menu** for the Collection that you wish to sort (e.g. the Voice Collection to sort Voices).

In the <u>Table View</u> the sort options are accessed via the **Context Sensitive Menu** for any Object. The sort can also be initiated by clicking in the **Name** column header.

# Synth Editing Features

sy.factory supports the following editing operations upon the Synth Object within the Tree View of a Child Window:

- Move
- Copy

- Initialise
  Import from SY Memory
  Export to SY Memory (only available if sy.factory is registered and MIDI support is enabled)
- Add To Library
- Cut to Clipboard
- Copy to Clipboard
- Paste from Clipboard

To access these features other than Move and Copy (which you do via "Drag and Drop"), right click over the Synth Object to activate the Synth Object's Context Sensitive Menu.

The Synth Object is only shown within a Tree View and is the first Object in the Tree View. Its name identifies the type of file.

For example, a **Synth Object** representing an SY77 Bulk Dump SYSEX file is labelled:

SY77 Internal Memory SYSEX File

#### Import from SY Memory

Imports data from the SY Memory locations into the currently selected Child Window.

#### Export to SY Memory

Exports data from the currently selected Child Window to the SY Memory locations.

# Voice Editing Features

sy factory supports the following editing operations upon the Voice Collection shown within the Tree View of a Child Window:

- Copy/Move
- Initialise
- Sort by Name
- Import Data From SY
- Export Data to SY (only available if sy factory is registered)
- Add To Library
- Cut to Clipboard
- Copy to Clipboard
- Paste from Clipboard

The Voice Collection Object in a file is only shown within a Tree View and is called User Voices.

To access all features other than Move and Copy (which you do via "Drag and Drop"), right click over the Voice Collection to activate the Voice Collection's Context Sensitive Menu.

sy.factory supports the following editing operations upon the Voice Objects within the Tree View or Table View of a Child Window:

- Copy/Move
- Initialise
- Rename
- Insert
- Delete
- New
- List References
- Import from SY Memory
- Export to SY Memory (only if available sy.factory is registered)
   Export to SY Edit Buffer (only if available sy.factory is registered)

or selection of Voices to activate the Voice's Context Sensitive Menu.

- Add To Library
- Cut to Clipboard
- <u>Copy to Clipboard</u> Paste from Clipboard
- To access all features other than Move and Copy (which you do via "Drag and Drop"), right click over a Voice

Within the Tree View of a Child Window you can also directly edit the following Objects that make up a Voice :

- Voice Microtuning
- Voice Elements
- Voice Effects
- Voice Controllers

#### New

Allows you to create a new Voice at the selected location from one of the following SY voice types.

- 1 AFM Mono
- 2 AFM Mono
- 4 AFM Mono
- 1 AFM Poly
- 2 AFM Poly 1 AWM Poly
- 2 AWM Poly
- 4 AWM Poly1 AFM and 1 AWM Poly
- 2 AFM and 2 AWM Poly
- Drum

This is different to initialising a voice, which always creates a default AWM voice.

Note that the options for 4 AFM Mono, 4 AWM Poly and 2 AFM and 2 AWM Poly voices are only available if the selected voices are in voice Bank D, as the SY only allows these voices to saved in Bank D.

### Import from SY Memory

Imports Voices from the SY Memory locations into the currently selected Child Window.

You can import:

- A Single Voice
- A Selection of Voices
- All Voices by selecting the Voice Collection

## **Export to SY Memory**

Exports Voices from the currently selected Child Window to the SY Memory locations.

You can export:

- A Single Voice
- A Selection of Voices
- All Voices by selecting the Voice Collection

### **Export to SY Edit Buffer**

Exports the Voice currently selected within the active Child Window to the SY Voice Edit Buffer.

Note if you have more than one Voice selected then this operation is not available

### **Voice Microtuning Unit Editing Features**

sy.factory supports the following editing operations upon the Voice Microtuning Unit Object shown within the Tree View of a Child Window:

- <u>Copy/Move</u>
   <u>Set Microtuning</u>
- Initialise
- <u>Cut to Clipboard</u>
- Copy to Clipboard Paste from Clipboard

To access all features other than Move, Copy and Set (which you do via "Drag and Drop"), right click over the Voice Microtuning Unit to activate the Voice Microtuning Unit's Context Sensitive Menu.

### Set Microtuning

Preset **Microtunings** from the <u>SY Synthesizer Window</u> can be dragged onto a Voice's Microtuning Unit. Please note, the drag operation for this is **COPY** only. You cannot **MOVE** a Microtuning onto an Microtuning Unit.

You can also drag User **Microtunings** from the same file onto the Microtuning Unit.

#### Voice Element Editing Features

sy.factory supports the following editing operations upon the **Voice Element Collection** shown within the <u>Tree View</u> of a <u>Child Window</u>:

- Copy/Move
- Initialise
- <u>Cut to Clipboard</u>
- <u>Copy to Clipboard</u>
- Paste from Clipboard

To access all features other than Move and Copy (which you do via "Drag and Drop"), right click over the **Voice Element Collection** to activate the **Voice Element Collection's** Context Sensitive Menu.

sy.factory supports the following editing operations upon the **Voice Element Objects** within the <u>Tree View</u> of a <u>Child Window</u>:

- Copy/Move
- Set Wave
- Initialise
- Insert
- Delete
- <u>Cut to Clipboard</u>
- <u>Copy to Clipboard</u>
- Paste from Clipboard

To access all features other than Move, Copy and Set (which you do via "Drag and Drop"), right click over a **Voice Element** or selection of **Voices Elements** to activate the **Voice Element's** Context Sensitive Menu.

#### Set Wave

The Wave for an AWM Element can be set by drag copying a Preset Wave onto the Element.

Please note, the drag operation for this is **COPY** only. E.g. you cannot **MOVE** a Preset Wave onto an Element.

#### **AFM Element Operator Editing Features**

sy.factory supports the following editing operations upon the Voice AFM Element Operator Objects within the <u>Tree View</u> of a <u>Child Window</u>:

- <u>Copy/Move</u>
- Initialise
- Insert
- Delete
- <u>Cut to Clipboard</u>
- Copy to Clipboard
- Paste from Clipboard

To access all features other than Move and Copy (which you do via "Drag and Drop"), right click over a Voice AFM Element Operator or selection of Voice AFM Element Operators to activate the Voice AFM Element Operator's Context Sensitive Menu.

#### **Voice Effects Editing Features**

sy.factory supports the following editing operations upon the **Voice Effects Units Collection** shown within the <u>Tree View</u> of a <u>Child Window</u>:

- Copy/Move
- Initialise
- Cut to Clipboard
- Copy to Clipboard
- Paste from Clipboard

To access all features other than Move and Copy (which you do via "Drag and Drop"), right click over the **Voice Effects Units Collection's** Context Sensitive Menu.

sy.factory supports the following editing operations upon the individual **Voice Effects Objects** (Chorus and Reverb effects units) within the <u>Tree View</u> of a <u>Child Window</u>:

- <u>Copy/Move</u>
- Initialise
- Cut to Clipboard
- Copy to Clipboard
- Paste from Clipboard

To access all features other than Move and Copy (which you do via "Drag and Drop"), right click over a **Voice Effects** or selection of **Voice Effects** to activate the **Voice Effects's** Context Sensitive Menu.

#### **Voice Controller Editing Features**

sy.factory supports the following editing operations upon the **Voice Controllers** object shown within the <u>Tree</u> <u>View</u> of a <u>Child Window</u>:

- <u>Copy/Move</u>
- Initialise
- Cut to Clipboard
- <u>Copy to Clipboard</u>
   <u>Paste from Clipboard</u>

To access all features other than Move and Copy (which you do via "Drag and Drop"), right click over the **Voice Controllers** object to activate the **Voice Controllers'** Context Sensitive Menu.

# Multi Editing Features

sy factory supports the following editing operations upon the Multi Collection shown within the Tree View of a Child Window:

- <u>Copy/Move</u>
- Initialise
- Sort by Name
- Import Data from SY
- Export Data to SY (only available if sy factory is registered)
- Add To Library
- Cut to Clipboard
- Copy to Clipboard
- Paste from Clipboard

The Multi Collection Object in a file is only shown within a Tree View and is called User Multis.

To access all features other than Move and Copy (which you do via "Drag and Drop"), right click over the **Multi Collection** to activate the **Multi Collection's** Context Sensitive Menu.

sy.factory supports the following editing operations upon the Multi Objects within the Tree View or Table View of a Child Window:

- Copy/Move
- Initialise
- Rename
- Insert
- Delete
- Import from SY Memory
- Export to SY Memory (only if available sy.factory is registered)
   Export to SY Edit Buffer (only if available sy.factory is registered)
- Add To Library
- Cut to Clipboard
- Copy to Clipboard
- Paste from Clipboard

To access all features other than Move and Copy (which you do via "Drag and Drop"), right click over a Multi or selection of Multi to activate the Multi's Context Sensitive Menu.

Within the Tree View of a Child Window you can also directly edit the following Objects that make up a Multi:

- Multi Parts
- Multi Effects

#### Import from SY Memory

Imports Multis from the SY Memory locations into the currently selected Child Window.

You can export:

- A Single MultiA Selection of Multis
- All Multis by selecting the Multi Collection

### **Export to SY Memory**

Exports Multis from the currently selected Child Window to the SY Memory locations.

Note if you have more than one Multi selected then this operation is not available

### Export to SY Edit Buffer

Exports the Multi currently selected within the active Child Window to the SY Edit Buffer.

Note if you have more than one Multi selected then this operation is not available

### **Multi Part Editing Features**

sy.factory supports the following editing operations upon the Multi Part Collection shown within the Tree View of a Child Window:

- Copy/Move
- Initialise
- Cut to Clipboard
- Copy to Clipboard

Paste from Clipboard

To access all features other than Move and Copy (which you do via "Drag and Drop"), right click over the **Multi Part Collection** to activate the **Multi Part Collection's** Context Sensitive Menu.

sy.factory supports the following editing operations upon the **Multi Part Objects** within the <u>Tree View</u> of a <u>Child Window</u>:

- Copy/Move
- Initialise
- Insert
- Delete
- <u>Set Voice</u>
- Initialise
- <u>Cut to Clipboard</u>
- Copy to Clipboard
- Paste from Clipboard

To access all features other than Copy, Move and Set Voice (which you do via "Drag and Drop"), right click over a **Multi Part** or selection of **Multi Parts** to activate the **Multi Part's** Context Sensitive Menu.

### Set Voice

A User Voice from the same file can be dragged onto a Multi Part to set the Voice used by the Multi Part.

Preset Voices from the SY Synthesizer Window can be dragged onto Multi Parts as well.

Please note, the drag operation for this is **COPY** only. You cannot **MOVE** a Voice onto a Multi Part.

### **Multi Effects Editing Features**

sy.factory supports the following editing operations upon the **Multi Effects Units Collection** shown within the <u>Tree View</u> of a <u>Child Window</u>:

- Copy/Move
- Initialise
- <u>Cut to Clipboard</u>
- <u>Copy to Clipboard</u>
   Desta from Clipboard
- Paste from Clipboard

To access all features other than Move and Copy (which you do via "Drag and Drop"), right click over the **Multi Effects Units Collection** to activate the **Multi Effects Units Collection's** Context Sensitive Menu.

sy.factory supports the following editing operations upon the individual **Multi Effects Objects** (Chorus and Reverb effects units) within the <u>Tree View</u> of a <u>Child Window</u>:

- <u>Copy/Move</u>
- Initialise
- <u>Cut to Clipboard</u>
- Copy to Clipboard
  Paste from Clipboard

To access all features other than Move and Copy (which you do via "Drag and Drop"), right click over a **Multi Effect** or selection of **Multi Effects** to activate the **Multi Effects's** Context Sensitive Menu.

# **Master Control Setup Editing Features**

sy.factory supports the following editing operations upon the **Master Control Setup Collection** shown within the <u>Tree View</u> of a <u>Child Window</u>:

- <u>Copy/Move</u>
- Initialise
- <u>Sort by Name</u>
- Import Data from SY
- Export Data to SY (only available if sy factory is registered)
- Add To Library
- <u>Cut to Clipboard</u>
- <u>Copy to Clipboard</u>
- Paste from Clipboard

# The User Master Control Setup Collection Object in a file is only shown within a <u>Tree View</u> and is called User Master Control Setups.

In the following guide, they will be called Masters for brevity.

To access all features other than Move and Copy (which you do via "Drag and Drop"), right click over the **Master Collection** to activate the **Master Collection's** Context Sensitive Menu.

sy.factory supports the following editing operations upon the **Master Objects** within the <u>Tree View</u> or <u>Table</u> <u>View</u> of a <u>Child Window</u>:

- <u>Copy/Move</u>
- Initialise
- Rename
- Insert
- <u>Delete</u>
- Add To Library
- <u>Cut to Clipboard</u>
   Copy to Clipboard
- <u>Copy to Clipboard</u>
   Pasto from Clipboard
- Paste from Clipboard

To access all features other than Move and Copy and Set (which you do via "Drag and Drop"), right click over a **Master** or selection of **Master** to activate the **Master's** Context Sensitive Menu. Note that the SY99 does not allow individual masters to be transmitted and received via MIDI

Within the <u>Tree View</u> of a <u>Child Window</u> you can also directly edit the following Objects that make up a **Master**:

### <u>Master Zones</u>

### Import from SY Memory

Imports Masters from the SY Memory locations into the currently selected Child Window.

You can export:

- A Single Masters
- A Selection of Masters
- All Masters by selecting the Master Collection

### Export to SY Memory

Exports Masters from the currently selected Child Window to the SY Memory locations.

Note if you have more than one Master selected then this operation is not available

# **Pan Editing Features**

sy.factory supports the following editing operations upon the **Pan Collection** shown within the <u>Tree View</u> of a <u>Child Window</u>:

- Copy/Move
- Initialise
- Sort by Name
- Import Data From S
- Export Data to SY (only available if sy.factory is registered)
- Add To Library
- <u>Cut to Clipboard</u>
- <u>Copy to Clipboard</u>
- Paste from Clipboard

The **Pan Collection** Object in a file is only shown within a <u>Tree View</u> and is called **User Pan Data**.

To access all features other than Move and Copy (which you do via "Drag and Drop"), right click over the **Pan Collection** to activate the **Pan Collection's** Context Sensitive Menu.

sy.factory supports the following editing operations upon the **Pan Data Objects** within the <u>Tree View</u> or <u>Table</u> <u>View</u> of a <u>Child Window</u>:

- Copy/Move
- Initialise
- Rename
- Insert
- Delete
- List References
- Import from SY Memory
- Export to SY Memory (only if available sy.factory is registered)
- Add To Library
- <u>Cut to Clipboard</u>
- <u>Copy to Clipboard</u>
- Paste from Clipboard

To access all features other than Move and Copy (which you do via "Drag and Drop"), right click over a **Pan** or selection of **Pans** to activate the **Pan's** Context Sensitive Menu.

#### Import from SY Memory

Imports Pans from the SY Memory locations into the currently selected Child Window.

You can import:

- A Single Pan
- A Selection of Pans
- All Pans by selecting the Pan Collection

#### **Export to SY Memory**

Exports Pans from the currently selected Child Window to the SY Memory locations.

You can export:

- A Single Pan
- A Selection of Pans
- All Pans by selecting the Pan Collection

# **Microtuning Editing Features**

sy.factory supports the following editing operations upon the **Microtuning Collection** shown within the <u>Tree</u> <u>View</u> of a <u>Child Window</u>:

- Copy/Move
- Initialise
- Sort by Name
- Import Data From SY
- Export Data to SY (only available if sy factory is registered)
- Add To Library
- <u>Cut to Clipboard</u>
- <u>Copy to Clipboard</u>
- Paste from Clipboard

The **Microtuning Collection** Object in a file is only shown within a <u>Tree View</u> and is called **User Microtuning Data**.

To access all features other than Move and Copy (which you do via "Drag and Drop"), right click over the **Microtuning Collection** to activate the **Microtuning Collection's** Context Sensitive Menu.

sy.factory supports the following editing operations upon the **Microtuning Data Objects** within the <u>Tree View</u> or <u>Table View</u> of a <u>Child Window</u>:

- <u>Copy/Move</u>
- Initialise
- <u>Rename</u>
- Insert
- Delete
- List References
- Import from SY Memory
- Export to SY Memory (only if available sy.factory is registered)
- <u>Add To Library</u>
- <u>Cut to Clipboard</u>
- <u>Copy to Clipboard</u>
- Paste from Clipboard

To access all features other than Move and Copy (which you do via "Drag and Drop"), right click over a **Microtuning** or selection of **Microtunings** to activate the **Microtuning's** Context Sensitive Menu.

### Import from SY Memory

Imports Microtunings from the SY Memory locations into the currently selected Child Window.

You can import:

- A Single Microtuning
- A Selection of Microtunings
- All Microtunings by selecting the Microtuning Collection

### Export to SY Memory

Exports Microtunings from the currently selected Child Window to the SY Memory locations.

You can export:

- A Single Microtuning
- A Selection of Microtunings
- All Microtunings by selecting the Microtuning Collection

# **Sequencer Editing Features**

sy.factory supports the following editing operations upon the **Sequencer Object** shown within the <u>Tree View</u> of a <u>Child Window</u>:

- <u>Copy/Move</u>
- Initialise
- Rename
- Import Data From SY
- Export Data to SY (only available if sy factory is registered)
- Add To Library
- Cut to Clipboard
- Copy to Clipboard
- Paste from Clipboard

To access all features other than Move and Copy (which you do via "Drag and Drop"), right click over the **Sequencer** to activate the **Sequencer's** Context Sensitive Menu.

sy.factory supports the following editing operations upon the Sequencer **Track**, **Pattern**, **Pattern Chain** and **Time Signature Collections** within the <u>Tree View</u> of a <u>Child Window</u>:

- Copy/Move
- Initialise
- <u>Cut to Clipboard</u>
- Copy to Clipboard
- Paste from Clipboard

To access all features other than Move and Copy (which you do via "Drag and Drop"), right click over the **Collection's** Context Sensitive Menu.

sy.factory supports the following editing operations upon the Sequencer **Track**, **Pattern**, **Pattern Chain** and **Time Signature Objects** within the <u>Tree View</u> of a <u>Child Window</u>:

- Copy/Move
- Initialise
- Insert
- Delete
- Cut to Clipboard
- Copy to Clipboard
- Paste from Clipboard

To access all features other than Move and Copy (which you do via "Drag and Drop"), right click over an **Object** to activate the **Object's** Context Sensitive Menu.

Pattern Chain Objects also have the following extra commands on the context menu:

- Start Repeat
- End Repeat
- End Pattern Chain

If you hold down the **ALT** key whilst selecting the **End Repeat** menu option, the following dialog will be shown, which allows you to set the repeat count for the **Pattern Chain Repeat** 

| Number of Repeats |           | -       |    | - |
|-------------------|-----------|---------|----|---|
|                   | Number of | Repeats | 1. |   |

#### Import from SY Memory

Imports Sequencer data from the SY Memory locations into the currently selected Child Window.

#### Export to SY Memory

Exports Sequencer data from the currently selected Child Window to the SY Memory locations.

# **System Settings Editing Features**

sy.factory supports the following editing operations upon the **System Settings** Object shown within the <u>Tree</u> <u>View</u> of a <u>Child Window</u>:

- Copy/Move

- Initialise
  Cut to Clipboard
  Copy to Clipboard
  Paste from Clipboard

The **System Settings** Object is only shown within a <u>Tree View</u> and is called **System Settings**.

To access all features other than Move and Copy (which you do via "Drag and Drop"), right click over the **System Settings** Object to activate its Context Sensitive Menu.

# **Master Patch List**

The Master Patch List Dialog is found on the Tools menu.

This feature is only available if your copy of sy.factory is registered.

The Master Patch List Dialog provides a means for you to generate a single patch list from a list of files. Currently only Cubase Patch Scripts can be generated, but future versions may support other sequencers.

The Master Patch List dialog is shown below:

| The Else                  | File                                   |    |
|---------------------------|----------------------------------------|----|
|                           | C:\Development\SY77\Voices\COREA1.T01  |    |
|                           | C:\Development\SY77\Voices\FACTORY.T01 |    |
|                           |                                        |    |
|                           |                                        |    |
|                           |                                        |    |
|                           |                                        |    |
|                           |                                        |    |
|                           |                                        |    |
| File List Operations      | New Delete Move Up Move Down So        | rt |
|                           |                                        |    |
| Script Generation Options | Cubase                                 |    |
|                           |                                        |    |

This dialog has the following options:

| File List           | The list of files to incorporate into a single patch list.                                                                                                    |
|---------------------|----------------------------------------------------------------------------------------------------|
|                     | If you click on one of the lines then you can edit the file either by typing or by using the [] button to the right of the line to bring up a file selector dialog.  |
|                     | Note, if you are editing a line, and you are finished, you need to select another line, or press the <b>RETURN</b> key for the changes to be stored.                 |
| New                 | Inserts a new line in the file list.                                                                                                    |
| Delete              | Deletes the currently selected line in the file list. If no line is selected this control is disabled.                                                               |
| Move Up             | Moves the currently selected line in the file list up one line. If no line is selected or the selected line is the first in the list then this control is disabled.  |
| Move Down           | Moves the currently selected line in the file list down one line. If no line is selected or the selected line is the last in the list then this control is disabled. |
| Sort                | Sorts the lines into ascending alphabetical order                                                                                                    |
| Cubase              | Exports the files identified in the file list to a Cubase format patch script file, which is compatible with Cubase VST/SX/SL/SE.                                    |
| ОК                  | Closes the dialog.                                                                                                    |
| Concrating The Cuba | sa Mastar Batah List                                                                                                    |

Generating The Cubase Master Patch List

When you generate a Cubase Patch Script, it is written to the directory specified by the **Cubase Patch Script Directory** field in the <u>Misc Preferences</u> Tab of the <u>Preferences</u> Dialog. You can set this field up to export the master patch list directly to the directory read by Cubase upon startup. This directory on my system is **C:\Documents and Settings\Derek\Application Data\Steinberg\Cubase SX** 

C:\Documents and Settings\Derek\Application Data\Steinberg\Cubase SX 3\Scripts\Patchnames\inactive\yamaha where "C:" is the root drive that Cubase is installed on, "Derek" is my Windows user name, and "Cubase SX 3" is my version of Cubase. You will need to vary these according to your system drive and of course your own user name and version of Cubase.

By default the **Application Data** folder is hidden in Windows Explorer, so you may not see this folder first of all. If you cannot see the folder:

- 1. In Windows Explorer select Folder Options from the Tools menu and click the View tab.
- 2. Look down the Advanced Settings list and find the Hidden Files and Folders option.
- 3. Select the Show Hidden Files and Folders sub option.
- 4. Select **OK** to close the dialog.

Cubase only looks for and reads patch scripts when it starts up, so if you're in Cubase after generating the patch script then exit Cubase and start it up again.

#### Configuring Cubase to Use the Master Patch List

The patch scripts generated by sy.factory should be compatible with Cubase VST/SX/SL/SE. The instructions given below are for Cubase SX, which is the version I use. Consult your Cubase documentation for how to install patch scripts if you have a different version.

Within Cubase:

- 1. Select MIDI Device Manager from the Devices Menu.
- 2. Click on the **Install Device** button.
- 3. Click on the SY Master Patch List option (this is the sy.factory generated file). At the bottom of this dialog, select your output MIDI port that the SY is connected to. You can now close this dialog. If you cannot see the SY Master Patch List then you have not placed it in the right folder.

This installs the patch list within Cubase and allows you to use it elsewhere within the application.

In the main Cubase screen, select or create a MIDI track that you wish to be used with the SY. In the **Inspector** window (the panel to the left of the main window) click on the **out** control and you should now be able to see and select the **SY** - **Master Patch List** option in amongst the MIDI ports. Also ensure the MIDI channel number for the track matches the SY channel number.

Now when you click in the **Programs** control, just below the **out** control, you'll see a drop down list containing all of the SY Voices names generated by sy.factory.

You can now scroll through the lists to find a Voice, an you can also type in filter text to quickly look for a Voice.

## **Library Statistics**

The Library Statistics menu option is found on the Tools menu.

This feature is only available if your copy of sy.factory is registered.

The Library Statistics Dialog provides a means for you to see a summary of the contents of the Library.

| Files: 508       |  |
|------------------|--|
| VOICES: 15465    |  |
| Martors: 0       |  |
| Pans: 293        |  |
| Microtunings: 51 |  |
| Sequences: 172   |  |
|                  |  |
|                  |  |

### **Batch Import To Library**

The Batch Import To Library Wizard is found on the Tools menu.

This feature is only available if your copy of sy.factory is registered.

The Batch Import To Library Wizard provides a means for you to import several SY files to the library in one go.

The Batch Import To Library Wizard has two pages to navigate through:

- The Select Source Directory Page
- The Select Destination Directory Page

#### Select Source Directory Page

The Select Source Directory Page is shown below

| 🕌 Batch Import SY Files to Lib | rary 🛛 🔀                    |
|--------------------------------|-----------------------------|
| Steps                          | Select Source Directory     |
| 1. Select Source Directory     | C:\Development\SY77\Voices  |
| 2. Select Import Options       | ✓ Scan Subdirectories       |
|                                | ☑ Ignore File Errors        |
|                                |                             |
|                                |                             |
|                                |                             |
|                                |                             |
|                                |                             |
|                                |                             |
|                                | < Prev Next > Einish Cancel |

# This page has the following options

| Source Directory    | You can type the name of the source directory in this control.                                                                                                    |
|---------------------|----------------------------------------------------------------------------------------------------|
|                     | Or if you click the <b>[]</b> button to the right of the line, this will bring up a file selector dialog.                                                              |
| Scan Subdirectories | If this control is checked, then the Batch Converter will also include any subdirectories that it finds within the source directory when looking for files to convert. |
|                     | If this control is not checked then any subdirectories in the source directory will be ignored.                                                                        |
| Ignore File Errors  | If this control is not checked then any errors detected during file loading will halt the conversion process.                                                          |
|                     | If this control is checked then these errors are ignored, but are logged if logging is enabled.                                                                        |

# Select Destination Directory Page

The Select Destination Directory Page is shown below

| 🕹 Batch Import SY Files to Library 📃                   |                                                                                   |                  |
|--------------------------------------------------------|-----------------------------------------------------------------------------------|------------------|
| Steps                                                  | Select Import Options                                                             |                  |
| 1. Select Source Directory<br>2. Select Import Options | When an object being added is already in the Library:                             |                  |
|                                                        | Do not add to Library                                                             | -                |
|                                                        | When an object being added has the same name as an object already in the Library: |                  |
|                                                        | Add to Library                                                                    | -                |
|                                                        | ✓ Create Log File                                                                 |                  |
|                                                        | Do Not Add SY99 TNN Files                                                         |                  |
|                                                        |                                                                                   |                  |
|                                                        |                                                                                   |                  |
|                                                        |                                                                                   |                  |
|                                                        |                                                                                   |                  |
|                                                        | < <u>P</u> rev <u>N</u> ext > <u>F</u> inish                                      | n <u>C</u> ancel |

# This page has the following options

| When an Object being added is already in the Library                                   | Provides the action to do if an Object is added to the Library and there is already an identical Object in the library. The choices are:          |
|----------------------------------------------------------------------------------------|----------------------------------------------------------------------------------------------------|
|                                                                                        | <ul> <li>Add to Library (with a new name)</li> <li>Do not add to Library</li> <li>Overwrite Object in the Library</li> </ul>                      |
| When an Object being added<br>already has the same name as<br>an Obiect in the Library | Provides the action to do if an Object is added to the Library and there is already an Object in the library with the same name. The choices are: |
|                                                                                        | Add to Library (with a new name)                                                                                                    |
|                                                                                        | Overwrite Object in the Library                                                                                                    |
| Create Log File                                                                        | If this control is checked then a log file is created in the destination directory.                                                               |
|                                                                                        | This log file is called "Log File.txt", and can be opened with any text editor                                                                    |

| This is temporary option and is present because until SY99<br>SY99 Waves and Samples, it is recommended that data fro<br>Waves and Samples is not added to the library. | Y99 fully supports a from files with |
|----------------------------------------------------------------------------------------------------|--------------------------------------|

### Using the Batch Importer

Using the importer is quite simple.

Importing an SY file takes about 20 seconds, so if you have a lot of files to import, be prepared to leave the importer running for a while! The import of a file will be slower if you have a large library as sy.factory needs to check to duplicate data, so the larger the library the more data the batch importer has to search.

The importer is a simple "Wizard" and you can step through the choice pages using the **Prev** and **Next** buttons, or exit the Wizard using the **Cancel** Button

Select the source and destination directory options and once that is done click on the **Finish** button to start the Batch Import Wizard.

The Wizard will not allow you to select a directory that doesn't exist.

Once the Wizard starts the progress of importing files is shown in the information pane.

| 🙆 Batch Import SY Files to Lib                         | rary 🔀                                                                            |
|--------------------------------------------------------|-----------------------------------------------------------------------------------|
| Steps                                                  | Select Import Options                                                             |
| 1. Select Source Directory<br>2. Select Import Options | When an object being added is already in the Library:                             |
|                                                        | When an object being added has the same name as an object already in the Library: |
|                                                        | Add to Library                                                                    |
|                                                        | 🗹 Create Log File                                                                 |
| BELS.T06 (61 of 631)                                   | ☑ Do Not Add SY99 TNN Files                                                       |
| 9%                                                     |                                                                                   |
| SYN.MARIM.<br>60%                                      |                                                                                   |
| File Errors: 0                                         |                                                                                   |
|                                                        | < <u>Prev</u> <u>Next</u> > <u>Einish</u> <u>Cancel</u>                           |

There is a progress bar that shows the progress for all the files that the importer has detected, and a progress bar for the objects in the file currently being imported.

The Wizard also shows how many file errors have been encountered (assuming you have set the options to ignore File errors).

You can cancel the import at any time by pressing the **Cancel** button, but you may need to wait for sy.factory to finish the current file import before the batch conversion is cancelled.

Once completed, a summary results page is shown that summarises the import.

| 🙆 Batch Import SY Files to Lib                         | rary 🔀                                              |
|--------------------------------------------------------|-----------------------------------------------------|
| Steps                                                  | Summary                                             |
| 1. Select Source Directory<br>2. Select Import Options | Source Directory: C:/Development/SY77/Voices        |
| 3. Summary                                             | Scan Subdirectories: Yes<br>Ignore File Errors: Yes |
| 1                                                      | Create Log File: Yes Files Imported: 518 out of 631 |
|                                                        | File Errors: 1                                      |
|                                                        |                                                     |
|                                                        | < Pray Next > Finish Clase                          |
|                                                        |                                                     |

The Wizard can be dismissed by clicking the **Close** button.

You can check the results of the import by opening the Log File.txt file (assuming you left logging enabled).

The log file is a simple text file that lists each source file and whether any errors were detected.

All errors are preceded by \*\* (two stars), so you can use your text editor's find/search facilities to look for \*\* to quickly find any errors.

# **Batch Convert DX7/DX7II Files**

The Batch Convert DX7/DX7II Files Wizard is found on the Tools menu.

This feature is only available if your copy of sy.factory is registered.

The Batch Convert DX7/DX7II Files Wizard provides a means for you to convert several DX7/DX7II SYSEX files and convert them to SY77 JNN format files. Please read the DX7 Notes Section for information on the conversion process

The Batch Convert DX7/DX7II Files Wizard has two pages to navigate through:

- The Select Source Directory Page
  The Select Destination Directory Page

#### Select Source Directory Page

The Select Source Directory Page is shown below

| Batch Convert DX7 Files                                      |                                                                           |
|--------------------------------------------------------------|---------------------------------------------------------------------------|
| Steps  Select Source Directory  Select Destination Directory | Select Source Directory C:DX7  Scan Subdirectories Ignore File CRC Errors |
|                                                              | < <u>Prev</u> <u>Next&gt;</u> <u>Finish</u> <u>Cancel</u>                 |

This page has the following options

| Source Directory       | You can type the name of the source directory in this control.                                                                                                    |
|------------------------|----------------------------------------------------------------------------------------------------|
|                        | Or if you click the [] button to the right of the line, this will bring up a file selector dialog.                                                                     |
| Scan Subdirectories    | If this control is checked, then the Batch Converter will also include any subdirectories that it finds within the source directory when looking for files to convert. |
|                        | If this control is not checked then any subdirectories in the source directory will be ignored.                                                                        |
| Ignore File CRC Errors | If this control is not checked then any errors detected during file loading will halt the conversion process.                                                          |
|                        | If this control is checked then these errors are ignored, but are logged if logging is enabled.                                                                        |
|                        | It's recommended that this option is set, as there are many DX7 files on the Internet with checksum errors                                                             |

#### Select Destination Directory Page

The Select Destination Directory Page is shown below

| Batch Convert DX7 Files         |                                                           |
|---------------------------------|-----------------------------------------------------------|
| Steps                           | Select Destination Directory                              |
| 1. Select Source Directory      | C.\SY77 Voices                                            |
| 2. Select Destination Directory | ✓ Create Log File                                         |
|                                 | < <u>Prev</u> <u>Next&gt;</u> <u>Finish</u> <u>Cancel</u> |

This page has the following options

| Destination Directory | You can type the name of the destination directory in this control.                                |
|-----------------------|----------------------------------------------------------------------------------------------------|
|                       | Or if you click the [] button to the right of the line, this will bring up a file selector dialog. |
| Create Log File       | If this control is checked then a log file is created in the destination directory.                |
|                       | This log file is called "Log File.txt", and can be opened with any text editor                     |

#### Using the Batch Converter

The converter is a simple "Wizard" and you can step through the choice pages using the **Prev** and **Next** buttons, or exit the Wizard using the **Cancel** Button

Select the source and destination directory options and once that is done click on the **Finish** button to start the Batch Convert Wizard.

The Wizard will not allow you to select a directory that doesn't exist, and the source and destination directories must be different to prevent you from accidentally overwriting the source DX7 files.

Once the Wizard starts, the progress of converting files is shown in the information pane.

| Batch Convert DX7 Files                                            |                                                            |
|--------------------------------------------------------------------|------------------------------------------------------------|
| Steps                                                              | Select Destination Directory                               |
| 1. Select Source Directory                                         | C:\SY77 Voices                                             |
| 2. Select Destination Directory<br>splits.syx (294 of 1761)<br>16% | Create Log File                                            |
| File Errors: 0                                                     |                                                            |
|                                                                    | < <u>P</u> rev <u>N</u> ext > <u>F</u> inish <u>Cancel</u> |

There is a progress bar that shows the progress for all the files that the converter has detected.

The Wizard also shows how many file CRC errors have been encountered (assuming you have set the options to ignore File errors).

You can cancel the conversion at any time by pressing the **Cancel** button, but you may need to wait for sy.factory to finish the current conversion before the batch conversion is cancelled.

Once completed, a summary results page is shown that summarises the conversion.

| Batch Convert DX7 Files                                                     |                                                                                                    |
|-----------------------------------------------------------------------------|----------------------------------------------------------------------------------------------------|
| Steps 1. Select Source Directory 2. Select Destination Directory 3. Summary | Summary Source Directory: C:IDX7 Destination Directory: C:ISY77 Voices Scan Subdirectories: Yes Ignore File Errors: Yes Create Log File: Yes Files Imported: 1657 out of 1761 File Errors: 11 |

The Wizard can be dismissed by clicking the **Close** button.

You can check the results of the conversion by opening the **Log File.txt** file (assuming you left logging enabled).

The log file is a simple text file that lists each source file and whether any errors were detected.

All errors are preceded by \*\* (two stars), so you can use your text editors find/search facilities to look for \*\* to quickly find any errors.

#### **DX7 Conversion Notes**

Like any conversion where the Voice Architectures are different, perfect conversion results cannot be guaranteed. I had a further challenge because I sold my DX7II a number of years ago as the SY77 (and my FS1R) made it redundant! So I haven't had a reference DX7 to compare the results against. However I did convert all of my DX7 files to FS1R format (using fs.factory) before selling the DX7II, and so the FS1R has been used as the reference to check for gross conversion errors.

Of course, the DX7II to FS1R format was probably also not perfect! However, I tend to go by my ears and the Voice Name to judge whether or not the conversion is giving me usable results, bearing in mind that no conversion can be perfect. And I think I have achieved that.

Of course I haven't checked all the thousands of DX7 files that I have. I wrote a scanning program to find 10 examples of each DX7 algorithm and that gave me a list of files to focus testing on to ensure that all algorithms were covered. Once I was happy with the converter I then did some random sampling of files to check the results.

While the SY77 is very obviously based on the DX7 6FM Operator implementation, it is quite different in a number of areas, the key ones being:

- There are 45 algorithms on the SY77 and a mapping between DX7 and SY77 algorithms has to be made. This is more complicated than it sounds, as instead of setting a single algorithm value (like on the DX7) there are parameters in the operators that need to be carefully setup that define how they work within the algorithm as the SY77 has a more complex FM implementation (e.g. multiple and programmable feedback paths).
- A lot of parameters have either a more limited or greater range on the SY77, so DX7 values need to be scaled to match the SY77 range.
  The big difference between the DX7 and SY77 is operator level scaling. On the DX7 you program a
- The big difference between the DX7 and SY77 is operator level scaling. On the DX7 you program a single breakpoint(key value) and then a depth and curve type (exponential or linear) either side of the breakpoint. On the SY77 you have four breakpoints and a level for each one. So this is where the biggest difference in sound occurs as the scaling can only be approximated. This may result in voices being brighter or duller in tone (for scaling on a modulating operator) or volume (for scaling on a carrier operator) than the source DX7 Voice.
- The envelopes on the SY77 have more segments.

There is a preference setting in the <u>Voice Preferences Tab</u> in the <u>Preferences Dialog</u> which, if checked, will add a little reverb, delay and chorus to the converted voices to make them a little less dry. If this option is not checked then the SY77 Voice Effects section is disabled.

#### **DX7II Conversion Notes**

If a SYSEX file contains DX7II information (64 Voices, 32 Performances), a file containing the voices is created with a J01 extension, and a file containing the performances (based on the referenced voices) is created with a J02 extension. A dialog will be displayed to let you know that a J02 file has been created when you open a single DX7II file. The Batch Converter will write a line to the log file to indicate that a J02 file has been created for a file being imported.

| sy.factory | y X                                                         |
|------------|-------------------------------------------------------------|
| i          | DX7II Performances detected and converted in "BASELINE.J02" |
|            | OK                                                          |
|            |                                                             |

Voices in the J01 file are Single Element AFM Poly Voices. Voices in the J02 file are Dual Element AFM Poly Voices, created to match the type of DX7II Performance (Single, Dual, Split), including settings like key range, layer balance, layer detuning, etc.

Multis are not used on the SY because there are only 16 of them and you can only play a single channel from the keyboard at the same time, and you can't enter a lot of the DX7II Performance info into them. So a Multi cannot really be used for a DX7II Performance, and a Dual Element AFM Voice approach was more appropriate. However I wanted to access both Performances and individual voices from a DX7II file, and creating two files, one for the Voice bank and one for the Performance bank, seemed the best solution.

# **Preferences**

The sy.factory preferences are accessed via the View menu Preferences ... option, or the button on the Toolbar.

Selecting this option opens a Tabbed dialog with the following tabs which group related parameters:

- <u>Device Type Preferences</u>
- Voice Preferences
   Multi Preferences
- Check Preferences
- Default View Preferences
- MIDI Preferences
- Library Preferences
- Miscellaneous Preferences

To view and modify a set of parameters, click on the relevant tab.

Note: The options to copy referenced Objects with "parent" Objects (e.g. moving Voices with Multis) work by:

- Checking the destination file to see if the referenced Object exists
- If it does then the parent Object is updated after being moved to point to the existing Object in the destination file
- If not then sy.factory checks to see if a blank or empty child Object is present in the destination file (e.g. in the case of moving a Voice, a blank "INIT VOICE" is looked for)
- If a blank Object is found then the child Object is moved or copied and the parent Object is updated after being moved to point to the new Object in the destination file
- If no blank Object is found then sy factory gives up. Note this may result in a Partial edit (e.g. it may have only been possible to copy a subset of Objects due to the amount of free Objects in the destination file)
- The child Objects are only ever copied irrespective of whether the parent Object is being moved or copied. This is to avoid the problem that would occur when a child Object is moved (say a Voice with Multi), where the source child Object (which would have been initialised after the move) is also referenced by other Parent Objects (e.g. another Multi)

All the above options are sensitive to what is being dragged. For example a Multi Part, Multi Part Branch, Multi or Multi Branch can be dragged and the necessary Objects will be copied
# **Device Type Preferences**

The Device Type Preferences tab is shown below:

| S | /.factory Pref | erences |                          |         |            |                     |          |          |                   | X |
|---|----------------|---------|--------------------------|---------|------------|---------------------|----------|----------|-------------------|---|
|   | Check Prefer   | ences   | Default View Preferences | MIDI PI | references | Library Preferences | Misc Pre | ferences |                   |   |
|   |                | Devic   | e Type Preferences       |         |            | Voice Preferences   |          |          | Multi Preferences |   |
|   | Device Type    | SY77    |                          |         |            |                     |          |          |                   | - |
|   |                |         |                          |         |            |                     |          |          |                   |   |
|   |                |         |                          |         |            |                     |          |          |                   |   |
|   |                |         |                          |         |            |                     |          |          |                   |   |
|   |                |         |                          |         |            |                     |          |          |                   |   |
|   |                |         |                          |         |            |                     |          |          |                   |   |
|   |                |         |                          |         |            |                     |          |          |                   |   |
|   |                |         |                          |         |            |                     |          |          |                   |   |
|   |                |         |                          |         |            |                     |          |          |                   |   |
|   |                |         |                          |         |            |                     |          |          |                   |   |
|   |                |         |                          |         |            |                     |          |          |                   |   |
|   |                |         |                          |         |            |                     |          |          |                   |   |
|   |                |         |                          |         |            |                     |          |          |                   |   |
|   |                |         |                          |         | Ok         | Cancel              |          |          |                   |   |

| Device Type | Allows you to select the type of Device that you have from the following options:                                                                                                    |
|-------------|----------------------------------------------------------------------------------------------------|
|             | • SY77<br>• TG77<br>• SY99                                                                                                    |
|             | This parameter is used by sy.factory to determine what MIDI messages to send to the connected device. When a TG77 is selected then no sequence data is sent or requested from the device. |

## **Voice Preferences**

The Voice Preferences tab is shown below:

| actory Preferences                  |                 | Too and               | -                      |                     |
|-------------------------------------|-----------------|-----------------------|------------------------|---------------------|
| Default View Preferences SY77 MIDI  | Preferences (P) | SY99 MIDI Preferences | (S) Library Preference | es Misc Preferences |
| Device Type Preferences             | Voice P         | references            | Multi Preferences      | Check Preferences   |
| ✓ Update Voices After Microtuning M | love            |                       |                        |                     |
| Update Voices After Panning Move    |                 |                       |                        |                     |
| Copy User Microtuning With Voice    |                 |                       |                        |                     |
| Copy User Pannings With Voice       |                 |                       |                        |                     |
| Add Reverb and Delay to Converted   | DX7 Voice       |                       |                        |                     |
|                                     |                 |                       |                        |                     |
|                                     |                 |                       |                        |                     |
|                                     |                 |                       |                        |                     |
|                                     |                 |                       |                        |                     |
|                                     |                 |                       |                        |                     |
|                                     |                 |                       |                        |                     |
|                                     |                 |                       |                        |                     |
|                                     |                 |                       |                        |                     |
|                                     |                 |                       |                        |                     |
|                                     |                 |                       |                        |                     |
|                                     |                 |                       |                        |                     |
|                                     |                 |                       |                        |                     |
|                                     |                 |                       |                        |                     |
|                                     |                 |                       |                        |                     |
|                                     |                 |                       |                        |                     |
|                                     |                 | Ok Can                | cel                    |                     |
|                                     |                 | Un Call               |                        |                     |

| Update Voices After<br>Microtuning Move        | If you move a Microtuning within a file then the Voices are updated to ensure that the correct references to User Microtunings are maintained.                                                                              |
|------------------------------------------------|----------------------------------------------------------------------------------------------------|
| Update Voices After Panning<br>Move            | If you move a User Panning within a file then the Voice Elements are updated to ensure that the correct references to User Voices are maintained.                                                                           |
| Copy User Microtunings With<br>Voice           | If you move or copy a Voice from a file to another file, then any User<br>Microtuning referenced by the Voice is also copied to the destination file if<br>the Microtuning is not already present in the destination file.  |
| Copy User Pannings With<br>Voice               | If you move or copy a Voice from a file to another file, then any User<br>Pannings referenced by the Voice are also copied to the destination file if<br>the User Pannings are not already present in the destination file. |
| Add Reverb and Delay to<br>Converted DX7 Voice | If this option is checked then a DX7 voice converted to SY77 format will have default reverb and delay applied so that the voice is not "dry".                                                                              |

## **Multi Preferences**

The Multi Preferences tab is shown below:

| sy.factory Preferences                                                         |                               |            |                     |                  | X                 |
|--------------------------------------------------------------------------------|-------------------------------|------------|---------------------|------------------|-------------------|
| Check Preferences Defa                                                         | ult View Preferences   MIDI F | references | Library Preferences | Misc Preferences |                   |
| Device Type                                                                    | Preferences                   |            | Voice Preferences   |                  | Multi Preferences |
| <ul> <li>✓ Update Multis After Voi</li> <li>✓ Copy User Voices With</li> </ul> | ice Move<br>1 Multi           |            |                     |                  |                   |
| Ok Cancel                                                                      |                               |            |                     |                  |                   |

| Update Multis/Parts After<br>Voice Move | If you move a Voice within an SYSEX file then the Multis and their Parts are updated to ensure that the correct references to User Voices are maintained.                                                                                     |
|-----------------------------------------|----------------------------------------------------------------------------------------------------|
| Copy User Voices With Multi             | If you move or copy a Multi from an SYSEX file to another SYSEX file, then<br>any User Voices referenced by the Multi and its Parts are also copied to the<br>destination file if the Voices are not already present in the destination file. |

## **Check Preferences**

The Check Preferences tab is shown below:

| Check For Duplicates When<br>Moving or Copying Objects                        | If you move or copy an Object to a destination file and the Object already exists then a warning is presented giving you the option to continue or cancel the operation.                                                |
|-------------------------------------------------------------------------------|----------------------------------------------------------------------------------------------------|
| Warn if Destination Object is<br>Referenced When Moving or<br>Copying Objects | If you move or copy an Object and it is overwriting an Object that is being referenced, or you are deleting a referenced Object, then a warning is presented giving you the option to continue or cancel the operation. |

## **Default View Preferences**

The Default View Preferences tab is shown below:

|                     | Default View Preferences   | MIDI Preferences | Library Preferences | Misc Preferences |                   |   |
|---------------------|----------------------------|------------------|---------------------|------------------|-------------------|---|
| Devi                | ce Type Preferences        |                  | Voice Preferences   |                  | Multi Preferences |   |
| Default View        | No Split                   |                  |                     |                  |                   | - |
| Pane                | Tree View                  |                  |                     |                  |                   | - |
| efault Library View | No Split                   |                  |                     |                  |                   | - |
| Library Pane        | Table View                 |                  |                     |                  |                   | - |
|                     | ✓ View Tool Bar            |                  |                     |                  |                   |   |
|                     | ✓ View Status Bar          |                  |                     |                  |                   |   |
|                     | 🖌 View Backdrop In Child V | /indow           |                     |                  |                   |   |
|                     |                            |                  |                     |                  |                   |   |
|                     |                            |                  |                     |                  |                   |   |
|                     |                            |                  |                     |                  |                   |   |
|                     |                            |                  |                     |                  |                   |   |
|                     |                            |                  |                     |                  |                   |   |
|                     |                            |                  |                     |                  |                   |   |

| Default View                     | Defines the type of view that is applied to a Child Window when it is first opened.                                                                          |
|----------------------------------|----------------------------------------------------------------------------------------------------|
|                                  | The following options are available:                                                                                                    |
|                                  | <ul> <li>No Split</li> <li>Horizontal Split</li> <li>Vertical Split</li> </ul>                                                                               |
| Pane/Left Pane/Top Pane          | Defines the type of view shown in the single pane of an unsplit view, the left pane of a horizontally split view or the top pane of a vertically split view. |
|                                  | The following options are available:                                                                                                    |
|                                  | Tree View     Table View                                                                                                    |
| Right Pane/Bottom Pane           | This control is only visible if the <b>Default View</b> option is set to either <b>Horizontal Split</b> or <b>Vertical Split</b> .                           |
|                                  | Defines the type of view shown in the right pane of a horizontally split view or the bottom pane of a vertically split view.                                 |
|                                  | The following options are available:                                                                                                    |
|                                  | <ul> <li>Tree View</li> <li>Table View</li> </ul>                                                                                                    |
| View Tool Bar                    | Controls if the toolbar is visible at startup.                                                                                                    |
| View Status Bar                  | Controls if the status bar is visible at startup.                                                                                                    |
| View Backdrop In Child<br>Window | This option controls if the image backdrop is displayed in Child Windows.                                                                                    |
|                                  | You may wish to turn off this option if you find the scrolling of the Child Window is slow on your machine.                                                  |

## **MIDI Preferences**

The MIDI Preferences tab is shown below:

| Default View Preferences SY7   | 7 MIDI Preferences (P) TG77 MIDI Pref | erences (S) Library Preferences Misc Preferences                                                                                  |  |  |
|--------------------------------|---------------------------------------|----------------------------------------------------------------------------------------------------|--|--|
| Device Type Preferences        | Voice Preferences                     | Multi Preferences Check Preferences                                                                                               |  |  |
| Keyboard Input MIDI Port       | E-DSP MIDI Port [AC00]                | Automatically Update SY77 after Synth Window Edit                                                                                 |  |  |
| Keyboard Input MIDI Channel    | 1                                     | Read SY77 MIDI Data On sy.factory Startup                                                                                         |  |  |
| Input MIDI Port                | Express 128: Port 2                   | ✓ Automatically Turn Off SY77 Bulk Memory Protection                                                                              |  |  |
| Output MIDI Port               | Express 128: Port 2                   | ✓ Include Voices in Bulk Transfer and new MIDI/SYSEX Files                                                                        |  |  |
| SYSEX Device Number            | 1 *                                   | ☑ Include Multis in Bulk Transfer and new MIDI/SYSEX Files                                                                        |  |  |
| Timeout Delay                  | 3,000 *                               | Include Masters in Bulk Transfer and new MIDI/SYSEX Files                                                                         |  |  |
| Timeout Delay for Sequencer    | 30,000 +                              | ✓ Include Pan Settings in Bulk Transfer and new MIDI/SYSEX Files                                                                  |  |  |
| Transmit Buffer size 256       |                                       | ☑ Include MicroTunings in Bulk Transfer and new MIDI/SYSEX Files                                                                  |  |  |
| Transmit Delay Between Buffers | 200 -                                 | Include Sequencer in Bulk Transfer and new MIDI/SYSEX Files     Include System Settings in Bulk Transfer and new MIDI/SYSEX Files |  |  |
| Fransmit Delay Between Objects | 300 -                                 |                                                                                                    |  |  |
|                                | Test SY77 MIDI Settings               |                                                                                                    |  |  |
|                                |                                       |                                                                                                    |  |  |
|                                |                                       |                                                                                                    |  |  |
|                                |                                       |                                                                                                    |  |  |
|                                |                                       |                                                                                                    |  |  |

| Keyboard Input MIDI Port                                    | Sets the port used for accepting MIDI data from a keyboard and routing it to the output MIDI port using the MIDI Router Dialog.                                                                                                    |
|-------------------------------------------------------------|----------------------------------------------------------------------------------------------------|
| Keyboard Input MIDI Channel                                 | Sets the channel to be used for transmitting MIDI data using the <u>MIDI</u><br><u>Router</u> Dialog. The first option <b>Use Source Channel</b> in the drop down<br>list, means that the MIDI channel from the source device is not altered.                                     |
| Input MIDI Port                                             | Sets the port used for MIDI input from the available ports.                                                                                                    |
| Output MIDI Port                                            | Sets the port used for MIDI output from the available ports.                                                                                                    |
| SYSEX Device Number                                         | Sets the SYSEX device number used for SYSEX transfers. This must match the <b>Device No</b> value set in the SY's <b>MIDI</b> pages. If the SY <b>Device No</b> is set to <b>all</b> then it will receive all SY SYSEX messages irrespective of the device number in the message. |
| Timeout Delay                                               | Sets the time that sy factory waits for a response from the SY before timing out and reporting an error. The value is specified in milliseconds.                                                                                                    |
| Transmit Buffer Size                                        | Sets the size of the transmit buffer used for sending data to the SY.<br>Some MIDI interfaces don't like data coming in big chunks and you<br>may need to set this to get a reliable transfer of data. The value is<br>specified in milliseconds.                                 |
| Transmit Delay Between Buffers                              | This sets the delay that sy factory waits for between sending buffer sized data packets. The value is specified in milliseconds.                                                                                                    |
| Transmit Delay Between Objects                              | This sets the delay that sy factory waits for after sending a complete object. The value is specified in milliseconds.                                                                                                    |
| Test SY MIDI Settings                                       | Tests to see if MIDI communications is working using the specified values.                                                                                                    |
| Automatically Update SY after<br>Synth Window Edit          | When this option is checked, if the SY Synthesizer Window is edited then the edited data will be automatically sent to the SY.                                                                                                    |
| Read SY MIDI Data On sy.factory<br>Startup                  | When this option is checked the Voices and Performances (if enabled) are read from the SY during the sy factory startup phase.                                                                                                    |
| Automatically Turn off SY Bulk<br>Memory Protection         | When this option is checked, sy factory will turn off the SY bulk memory protection setting before sending data via MIDI.                                                                                                    |
| Include Voices In Bulk Transfer<br>and New MIDI/SYSEX Files | When this option is checked, the Voices are included in bulk transfers, and a Voices collection will be included in new MIDI/SYSEX files that you create.                                                                                                    |
|                                                             |                                                                                                    |

| Include Multis In Bulk Transfer and<br>New MIDI/SYSEX Files             | When this option is checked, the Multis are included in bulk transfers,<br>and a Multis collection will be included in new MIDI/SYSEX files that<br>you create. You may wish to uncheck this option if you don't use<br>Multis.                                                               |
|-------------------------------------------------------------------------|----------------------------------------------------------------------------------------------------|
| Include Masters In Bulk Transfer<br>and New MIDI/SYSEX Files            | When this option is checked, the Master Control Setups are included<br>in bulk transfers, and a Master Control Setup collection will be included<br>in new MIDI/SYSEX files that you create (SY99 files only). You may<br>wish to uncheck this option if you don't use Master Control Setups. |
| Include Pan Settings In Bulk<br>Transfer and New MIDI/SYSEX<br>Files    | When this option is checked, the Pan Settings are included in bulk<br>transfers, and a Pan Settings collection will be included in new<br>MIDI/SYSEX files that you create. You may wish to uncheck this<br>option if you don't use custom Pan Settings.                                      |
| Include Microtunings In Bulk<br>Transfer and New MIDI/SYSEX<br>Files    | When this option is checked, the Microtunings are included in bulk<br>transfers, and a Microtuning collection will be included in new<br>MIDI/SYSEX files that you create. You may wish to uncheck this<br>option if you don't use custom Microtunings.                                       |
| Include Sequencer In Bulk Transfer<br>and New MIDI/SYSEX Files          | When this option is checked, the Sequencer data is included in bulk transfers, and a Sequencer will be included in new MIDI/SYSEX files that you create (SY77/SY99 files only). You may wish to uncheck this option if you don't use the Sequencer.                                           |
| Include System Settings In Bulk<br>Transfer and New MIDI/SYSEX<br>Files | When this option is checked, the System Settings are included in bulk transfers, and a System Settings Object will be included in new MIDI/SYSEX files that you create.                                                                                                    |

The **Transmit Buffer Size**, **Transmit Delay Between Buffers** and **Transmit Delay Between Objects** values should not require adjustment. sy.factory sends data to the SY by dividing the data into packets the size of which are specified by the **Transmit Buffer Size** value. When sy.factory sends a packet it waits for the time period specified by **Transmit Delay Between Buffers** before sending the next packet, and it waits for the time period specified by **Transmit Delay Between Objects** after the last packet is sent. The delay parameters are specified in milliseconds. You may need to adjust these values (smaller buffers, longer delays) if communications is not reliable, and you may if you wish adjust these values (larger buffers, smaller delays) to maximise data transfer performance. If you adjust these values, please ensure that you test the transfer to ensure it is reliable, *otherwise you may risk losing data*. Note: Some MIDI interfaces do not like large packet sizes: I recently upgraded to a MOTU interface and ran into problems with MIDI export until I altered sy.factory to send messages in small chunks defined by the above parameters!

# **Library Preferences**

The Library Preferences tab is shown below:

| heck Preferences                                                            | Default View Preferences    | MIDI Preferences       | Library Pref | erences                               | Misc Pref     | erences      |                   |   |
|-----------------------------------------------------------------------------|-----------------------------|------------------------|--------------|---------------------------------------|---------------|--------------|-------------------|---|
| Devic                                                                       | e Type Preferences          |                        | Voice Prefe  | rences                                |               |              | Multi Preferences |   |
| When an object being added is already in the Library: Do not add to Library |                             |                        |              |                                       |               |              | -                 |   |
| When an object being                                                        | g added has the same name a | s an object already in | the Library: | Add to Lib                            | rary          |              |                   | - |
|                                                                             |                             |                        |              | 🖌 Copy F                              | leferenced    | Objects to   | Library           |   |
|                                                                             |                             |                        |              | Promp                                 | t for Autho   | r of File Wh | en Adding a File  |   |
|                                                                             |                             |                        |              | Default F                             | ilter for Rat | ing Columr   |                   |   |
|                                                                             |                             |                        |              | Matc                                  | h When Eq     | ual          |                   |   |
|                                                                             |                             |                        |              | ○ Match when Greater Than Or Equal To |               |              |                   |   |
|                                                                             |                             |                        |              | Default Filter for Comment Column     |               |              |                   |   |
|                                                                             |                             |                        |              | Regu                                  | ılar Expres   | sion         |                   |   |
|                                                                             |                             |                        |              | O Mate                                | h Value       |              |                   |   |
|                                                                             |                             |                        |              | Default F                             | ilter for Au  | hor Colum    | 1                 |   |
|                                                                             |                             |                        |              | Regu                                  | ılar Expres   | sion         |                   |   |
|                                                                             |                             |                        |              | O Mato                                | h Value       |              |                   |   |
| Default Filter for Source Column                                            |                             |                        |              |                                       |               |              |                   |   |
|                                                                             |                             |                        |              | 🔾 Regi                                | ılar Expres   | sion         |                   |   |
|                                                                             |                             |                        |              | Mate                                  | h Value       |              |                   |   |
|                                                                             |                             |                        |              |                                       |               |              |                   |   |

| When an Object being added is already in the Library                                   | Provides the action to do if an Object is added to the Library and there is already an identical Object in the library. The choices are:                                                   |  |  |
|----------------------------------------------------------------------------------------|----------------------------------------------------------------------------------------------------|--|--|
|                                                                                        | <ul> <li>Add to Library (with a new name)</li> <li>Do not add to Library</li> <li>Overwrite Object in the Library</li> <li>Ask What To Do</li> </ul>                                       |  |  |
| When an Object being added<br>already has the same name as<br>an Object in the Library | Provides the action to do if an Object is added to the Library and there is<br>already an Object in the library with the same name. The choices are:<br>• Add to Library (with a new name) |  |  |
|                                                                                        | <ul> <li>Do not add to Library</li> <li>Overwrite Object in the Library</li> <li>Ask What To Do</li> </ul>                                                                                 |  |  |
| Copy Referenced Objects to<br>Library                                                  | If this Option is checked, then any Objects being referenced by an Object being added to the Library are also added to the Library.                                                        |  |  |
| Prompt for Author of File<br>When Adding a File                                        | If this Option is checked then sy factory will ask for the Author of the file if one has not already been entered.                                                                         |  |  |
| Default Filter for Rating<br>Column                                                    | Sets the default filter type for the <b>Rating</b> column. The choices are:<br>• Regular Expression (can contain Perl Regular Expressions)                                                 |  |  |
|                                                                                        | <ul> <li>Match Value (can only be selected using an existing value)</li> </ul>                                                                                                    |  |  |
| Default Filter for the Comment<br>Column                                               | Sets the default filter type for the <b>Comment</b> column. The choices are:                                                                                                    |  |  |
|                                                                                        | <ul> <li>Regular Expression (can contain Perl Regular Expressions)</li> <li>Match Value (can only be selected using an existing value)</li> </ul>                                          |  |  |
| Default Filter for the Author<br>Column                                                | Sets the default filter type for the <b>Author</b> column. The choices are:                                                                                                    |  |  |
|                                                                                        | <ul> <li>Regular Expression (can contain Perl Regular Expressions)</li> <li>Match Value (can only be selected using an existing value)</li> </ul>                                          |  |  |
| Default Filter for the Source Column                                                   | Sets the default filter type for the <b>Source</b> column. The choices are:                                                                                                    |  |  |
|                                                                                        | <ul> <li>Regular Expression (can contain Perl Regular Expressions)</li> <li>Match Value (can only be selected using an existing value)</li> </ul>                                          |  |  |

## **Miscellaneous Preferences**

The Miscellaneous Preferences tab is shown below:

| actory Preferences   |                            |                  |                     |                  |                   |  |
|----------------------|----------------------------|------------------|---------------------|------------------|-------------------|--|
| Check Preferences    | Default View Preferences   | MIDI Preferences | Library Preferences | Misc Preferences |                   |  |
| Devic                | e Type Preferences         |                  | Voice Preferences   |                  | Multi Preferences |  |
| Startup I            | Directory C:\Development\S | Y77\Voices       |                     |                  |                   |  |
| ubase Patch Script [ | Directory CADocuments and  | l Settings\Derek |                     |                  |                   |  |
|                      | 🗌 Load Last File           | On Startup       |                     |                  |                   |  |
|                      |                            |                  |                     |                  |                   |  |
|                      |                            |                  |                     |                  |                   |  |
|                      |                            |                  |                     |                  |                   |  |
|                      |                            |                  |                     |                  |                   |  |
|                      |                            |                  |                     |                  |                   |  |
|                      |                            |                  |                     |                  |                   |  |
|                      |                            |                  |                     |                  |                   |  |
|                      |                            |                  |                     |                  |                   |  |
|                      |                            |                  |                     |                  |                   |  |
|                      |                            |                  |                     |                  |                   |  |
|                      |                            |                  |                     |                  |                   |  |
|                      |                            |                  |                     |                  |                   |  |
|                      |                            | Ok               | Cancel              |                  |                   |  |

| Startup Directory             | Allows the startup directory to be specified. Note: no validation is performed<br>on this pathname, so please ensure it is valid. I may add validation later.                |
|-------------------------------|----------------------------------------------------------------------------------------------------|
|                               | The [] button to the right of the field brings up a dialog that allows you to select the directory instead of typing it in.                                                  |
| Cubase Patch Script Directory | Specifies the directory where Cubase patch scripts are written. Note: no validation is performed on this pathname, so please ensure it is valid. I may add validation later. |
|                               | The [] button to the right of the field brings up a dialog that allows you to select the directory instead of typing it in.                                                  |
| Load Last File On Startup     | Controls if the last file opened in the previous session is automatically loaded when dx.factory is next invoked.                                                            |

# **Online Help**

sy.factory provides a full online version of the sy.factory manual.

If you select **Help** ... from the <u>Help Menu</u> or the **button** on the <u>Tool Bar</u>, the Help Window is opened.

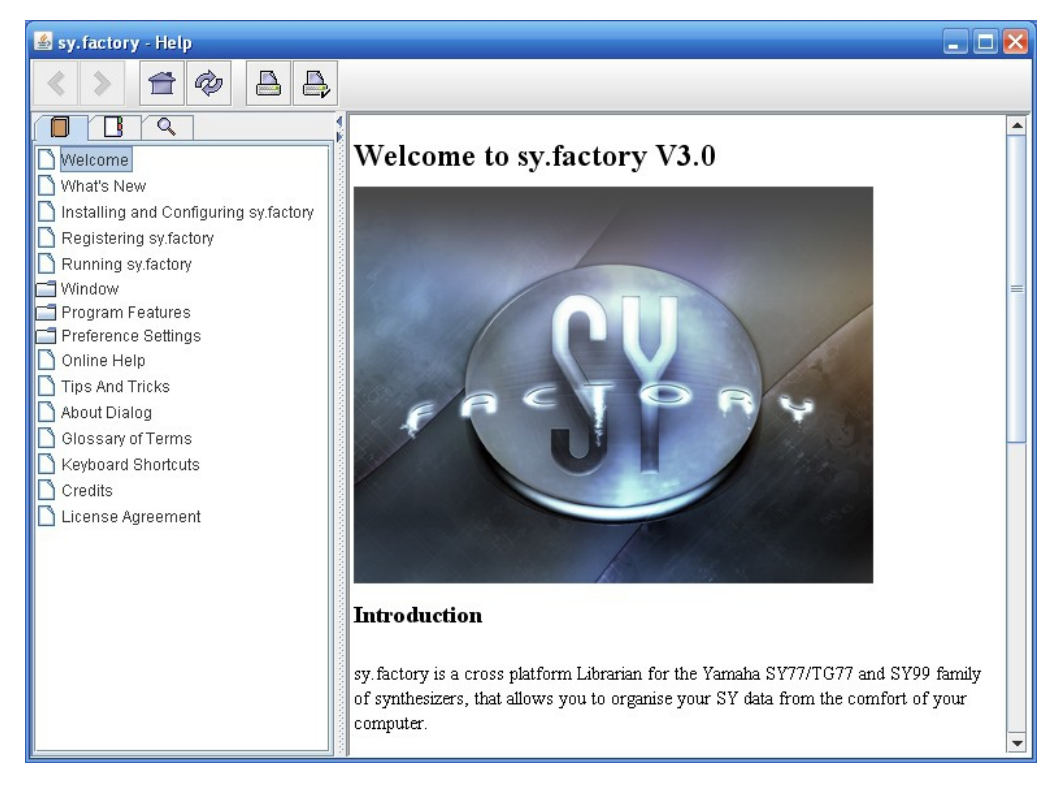

The Help Window works just like a web browser window, so its operation should be quite familiar to you.

The left pane of the Help Window shows a tabbed navigation pane to allow you to quickly navigate to a topic, whilst the right hand pane shows the help topic.

The navigation pane can show three different views, depending on which tab you select:

- Displays the Table of Contents Navigation Pane, providing a structured list of sy.factory topics
  - Displays the Index Navigation Pane, providing an indexed list of sy.factory topics
  - Displays the Search Navigation Pane, allowing you to search the help topics for keywords

The Help Window has the following Tool Bar buttons:

- « Navigates backwards to the last page in the access sequence. If you press and hold the mouse button over this button, you will get a list of accessed pages
- Navigates forwards to the next page in the access sequence. If you press and hold the mouse button over this button, you will get a list of accessed pages
- Selects the home page
- Refreshes the current page
- Prints the current page
- Displays the print settings dialog

•

•

## **Context Sensitive Help**

You can access context sensitive help by:

- pressing the your Computer Platform's **Help Key** (**F1** on the PC platform), which will load the help page associated with the Component within the sy factory <u>Window</u> that currently has **Focus** (is presponding to the keyboard and mouse).
  pressing the keyboard on the <u>Tool Bar</u> and the clicking over the item of interest

You can press the **Help Key** in any sy factory Dialog to access the relevant help page for the Dialog.

# **Tips and Tricks**

The sy.factory tips and tricks dialog is shown below:

|                                                                                                    | X |  |
|----------------------------------------------------------------------------------------------------|---|--|
| Object Colouring                                                                                                    |   |  |
| If a Voice is coloured blue, then it is being referenced by a Multi.                                                                                        |   |  |
| If you right click over a blue Voice you'll find a <b>"List References"</b> context<br>menu item, which will show you the Multis that reference this Voice. |   |  |
| An Object in the sequencer data is coloured green if it has data stored it.                                                                                 |   |  |
| An Object in the sequencer data is coloured red if it has no data in it.                                                                                    |   |  |
|                                                                                                    | - |  |
| Close Next Tip Show Tips at Startup                                                                                                    |   |  |
|                                                                                                    |   |  |

This dialog has the following controls:

| Close        | Closes the <b>Tips and Tricks</b> Dialog                                                      |
|--------------|-----------------------------------------------------------------------------------------------|
| Next Tip     | Selects the next tip in sequence                                                              |
| Show Tips at | If checked then when sy factory starts up, the <b>Tips and Tricks</b> Dialog is automatically |
|              |                                                                                               |

## List of Tips and Tricks

Just in case you want the tips and tricks shown by the dialog as one single list, here they are.

### **Library Support**

sy.factory provides a Library facility that allows you to store all your data in one place, and use filtering and sorting facilities to locate the data that you want.

(NOTE: Library features are available only to registered users).

### **MIDI Support**

sy.factory supports the transfer of Voices, Multis and other data types between sy.factory and the SY via MIDI.

(NOTE: The MIDI export features are available only to registered users).

#### **Context Sensitive Help**

If you press the Help Key (F1 on a PC) then you can get context sensitive help, including within Dialogs.

### **Keyboard Shortcuts**

sy.factory supports numerous keyboard shortcuts as an alternative to using the mouse.

Take a look in the online help or the sy factory manual for details of the supported keyboard shortcuts

### **Object Colouring**

If a Voice is coloured blue, then it is being referenced by a Multi.

If you right click over a blue Voice you'll find a "List References" context menu item, which will show you the Multis that reference this Voice.

An Object in the sequencer data is coloured green if it has data stored it.

An Object in the sequencer data is coloured red if it has no data in it.

### **Table Sorting**

You can sort Voice and Multi Tables by name by clicking in the Table **Name** Column header, and they can be sorted by category by clicking in the Table **Category** column header.

### **New Voice**

You can create a new voice using the New popup menu item in the tree view and the table view.

#### You can only DRAG COPY Certain Objects

If you are trying to perform a drag operation of a Voice onto a Multi Part and are wondering why sy.factory is not allowing you to perform the drag, you must be holding down the CTRL key during the drag. Holding down the CTRL key turns the operation from a **Drag Move** operation to a **Drag Copy** operation.

Sometimes during a drag operation, the only sensible operation that can be undertaken is a copy operation.

### Copying/Moving Objects to a Different File

When you copy an Object to a different file then any Objects it references can also be copied at the same time.

For example of you move a Multi to a new File, then the referenced Multis are also copied:

This feature can be off if required within the Preferences Dialog.

#### **MIDI Router**

Press the F12 key and you get a "MIDI Router" popping up which, whilst active, will route MIDI data form the Keyboard MIDI Port through to the Motif Output MIDI Port. This allows you to have the USB connection selected on the Motif, whilst allow you to play data coming from a standard MIDI interface.

#### **Master Patch List**

The Master Patch List dialog under the Tools menu allows you to define a list of files that are exported, along with preset voice definitions, as a master patch list for use in supported sequencers to select patches. Currently only Cubase VST/SX/SE/SL patch lists are supported.

### Setting a Pattern Chain Repeat

When you select the **End Pattern Chain Menu** option and hold down the **ALT** key at the same time, a dialog appears that allows you to select the number of repeats.

#### Workspaces

sy.factory allows you to save a Window arrangement as a **Workspace** which you can then recall at a later date.

#### Moving Voices within a File

When you move a Voice within a file then any Multis that reference the Voice being moved can be updated to ensure they all still reference the correct Voices after the move.

I think you'll agree this is a cool feature!

This feature can be off if required within the Preferences Dialog.

### The SY Synthesizer Window

sy.factory has a special window called the SY Synthesizer Window. This is a special window that represents the SY synthesizer itself.

By setting up the MIDI preferences settings you can:

- Automatically import data from the SY synth into this SY Synthesizer Window when sy.factory starts
- up
   Automatically export data from the SY Synthesizer Window to the SY Synth when the data in the SY Synthesizer Window is edited

### **Copying Voice and Multi Effects Units**

Within sy.factory you can copy Voice Effects Units (Reverb and Chorus) to Multi Effects units and vice versa.

### **Exporting Cubase/Protools Patch Lists**

You can export Patch lists from SYSEX files for use within either Cubase VST, Protools or Sonar.

You can also export file information to HTML, XML or SpreadSheetML formats.

The relevant options can be found on the File Menu under the Export option

#### The Number After An Operator

In the Tree View you may notice that an operator has a number included after it in brackets. This number is the "checksum" value associated with the operator, and is included as a signature and as a simple way of distinguishing between operators.

#### **Exporting Files to MIDI**

You can export a file directly to MIDI once it is opened. If you do this, then the data being exported is also copied to the SY Synthesizer Window.

#### **Importing Files from MIDI**

You can import directly from MIDI into a file. If you do this, then the data being imported is also copied to the SY Synthesizer Window.

# About sy.factory

The about dialog is shown when the **About** ... option from the <u>Help Menu</u> or the  $\mathcal{P}$  button on the <u>Tool Bar</u> is selected.

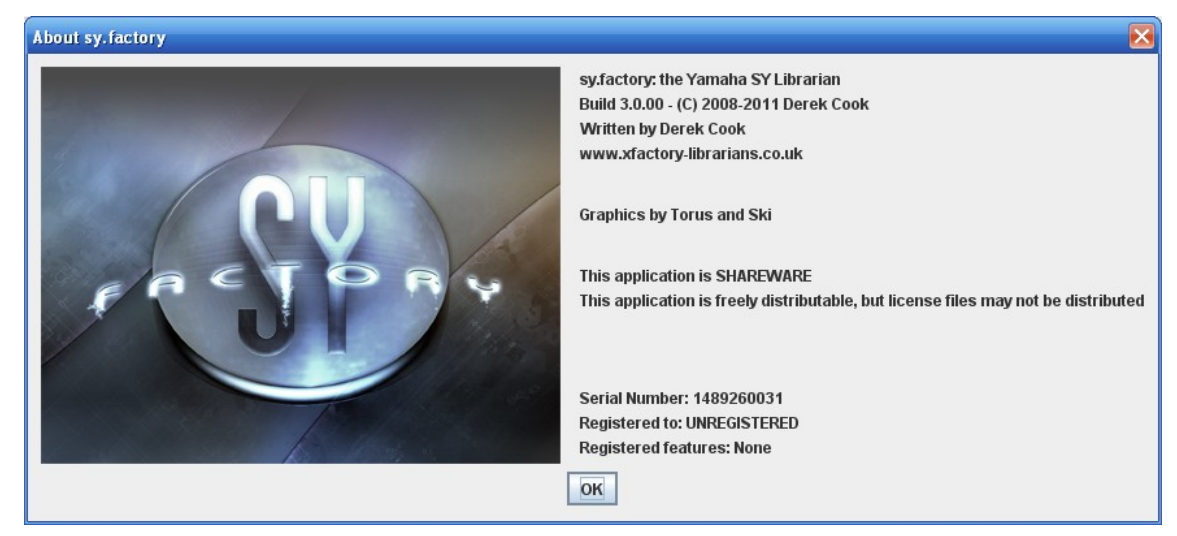

The dialog shows some basic information about the program including the version number and the <u>registration</u> status of sy.factory.

It's also a chance to take a close look at the excellent Splash Graphic provided by Torus!

# Glossary

| Term                      | Definition                                                                                                    |  |  |  |
|---------------------------|----------------------------------------------------------------------------------------------------|--|--|--|
| Child Window              | A window associated with an SY data file that you have opened that is used to display the contents of the file.                                                                                                    |  |  |  |
|                           | Several Child Windows can be open within the sy.factory Desktop.                                                                                                    |  |  |  |
| Clipboard                 | A temporary storage area used for transferring data within a <b>Child Window</b> or between <b>Child Windows</b> .                                                                                                    |  |  |  |
| Collection                | A group of similar and related <b>Objects</b> .                                                                                                    |  |  |  |
|                           | For example a Voice Collection stores the 64 Voice Objects that a file can contain                                                                                                    |  |  |  |
| Context<br>Sensitive Help | The ability of the help system to tailor the help being displayed according to where the user pressed the Help key.                                                                                                    |  |  |  |
| Context<br>Sensitive Menu | The popup menu that is displayed in either the <b>Tree View</b> or <b>Table View</b> that provides a set<br>of commands specific to the currently selected <b>Object</b>                                                                                               |  |  |  |
| Desktop                   | The area within the sy factory window where Child Windows can be opened                                                                                                    |  |  |  |
| Drag and Drop             | The name for the mechanism that allows a use to move data by dragging it with a mouse and dropping it at a new location.                                                                                                    |  |  |  |
| DRAG<br>MODIFIER          | The keyboard key that is held down to turn a Drag and Drop <b>move</b> operation into a <b>copy</b> operation.                                                                                                    |  |  |  |
|                           | On the PC platform, the DRAG MODIFIER key is the CTRL (control) key                                                                                                    |  |  |  |
| JRE                       | Java Run-time Environment. This provides the Java environment which sy.factory needs in order to run.                                                                                                    |  |  |  |
|                           | Sun Microsystems provides the JRE for PC systems, and Apple provide their own JRE for MacOS X                                                                                                    |  |  |  |
| Library                   | A repository where you can store all of your data.                                                                                                    |  |  |  |
| MDI                       | Multiple Document Interface. The type of user interface used by sy.factory which allows several Windows to be open within the main application window.                                                                                                    |  |  |  |
| Menu Bar                  | The area of the sy factory Window that contains the set of menus used for accessing the main functions provided by the application.                                                                                                    |  |  |  |
| MIDI                      | Musical Instrument Digital Interface. The primary means by which digital data is exchanged in a serial form between synthesizers and computers.                                                                                                    |  |  |  |
| MMJ                       | A MacOS X specific library that provides the means by which external MIDI devices can be accessed with the Java MIDI framework.                                                                                                    |  |  |  |
| Object                    | A piece of SY data such as a Voice or Multi.                                                                                                    |  |  |  |
| Reference                 | The means by which the SY associates an <b>Object</b> (such as a Voice) with another <b>Object</b> (such as a Multi Part). The reference provides the link between the two, and in the case of the SY, the link is simply the number of the referenced <b>Object</b> . |  |  |  |
| Regular<br>Expression     | A system by which certain character sequences are interpreted not as plain text but as commands that can provide a tailored search for occurrences of text                                                                                                    |  |  |  |
| Status Bar                | The area of the sy.factory Window that is used to display status information upon the<br>currently selected <b>Child Window</b> .                                                                                                    |  |  |  |
| SY Library<br>Window      | A special instance of a <b>Child Window</b> that doesn't display data in a file, but which displays the data stored in the SY <b>Library</b> .                                                                                                    |  |  |  |
| SY Synthesizer<br>Window  | A special instance of a <b>Child Window</b> that doesn't display data in a file, but which displays<br>User data imported from the SY via MIDI                                                                                                    |  |  |  |
| Table View                | A View which displays data in a file arranged in tabulated rows of data                                                                                                    |  |  |  |
| Tool Bar                  | The area of the sy.factory Window that contains a set of buttons to provide easy access to commonly used commands                                                                                                    |  |  |  |
| Tree View                 | A View which displays data in a file arranged in a hierarchical tree structure.                                                                                                    |  |  |  |
| View                      | The means by which the data in a file is viewed.                                                                                                    |  |  |  |
|                           | A Child Window provides the view upon an SY File that you have opened.                                                                                                    |  |  |  |
|                           | The view can be either a <b>Tree View</b> or a <b>Table View</b> .                                                                                                    |  |  |  |
|                           | You can have several views open upon the same data, for example when you have split a <b>Child Window</b> .                                                                                                    |  |  |  |
| Workspace                 | An arrangement of the main sy factory Window and Child Windows which can be saved for subsequent recall.                                                                                                    |  |  |  |

# **Keyboard Short Cuts**

sy factory provides many keyboard shortcuts for navigation and performing editing operations.

In general, navigating between components uses these keys:

- Tab. Moves keyboard focus to the next component or to the first member of the next group of components.
- Ctrl-Tab. Moves keyboard focus to the next component or to the first member of a group of
- components when the current component accepts a tab (as in text fields, tables, and tabbed panes). • Shift-Tab. Moves keyboard focus to the previous component or to the first component in the previous aroup of components.
- Arrow keys. Move keyboard focus within the individual components of a group of components--for example, within menu items in a menu or within tabs in a tabbed pane.

The shortcuts are divided into the following categories:

- Keyboard shortcuts for the Desktop and Child Windows
  Keyboard shortcuts for Tree Views
- Keyboard shortcuts for Table Views
- Keyboard shortcuts for Editing within Tree and Table Views
- Keyboard shortcuts for the Preferences Dialog
- Keyboard shortcuts for Text Editing Fields

### Keyboard Shortcuts for the Desktop and Child Windows

| Action                                     | Keystroke  | Notes |
|--------------------------------------------|------------|-------|
| New File                                   | Ctrl-N     |       |
| Open File                                  | Ctrl-O     |       |
| Save File                                  | Ctrl-S     |       |
| Save File As                               | Ctrl-A     |       |
| Save All Files                             | Ctrl-L     |       |
| Open Workspace                             | Ctrl-ALT-O |       |
| Save Workspace                             | Ctrl-ALT-S |       |
| Tile Horizontally                          | Ctrl-H     |       |
| Tile Vertically                            | Ctrl-V     |       |
| Maximise Windows                           | Ctrl-M     |       |
| Restore Windows                            | Ctrl-R     |       |
| Minimise Windows                           | Ctrl-I     |       |
| Closes Child Window                        | Ctrl-F4    |       |
| Moves Child Window                         | Ctrl-F7    |       |
| Resizes Child Window                       | Ctrl-F8    |       |
| Minimizes Child Window                     | Ctrl-F9    |       |
| Switch to next Child Window on the Desktop | Ctrl-F6    |       |

# **Keyboard Shortcuts for Tree Views**

| Action                                                    | Keystroke           | Notes |
|-----------------------------------------------------------|---------------------|-------|
| Expands current Object                                    | Right arrow         |       |
| Collapses current Object, or moves focus to Parent Object | Left arrow          |       |
| Moves focus up one Object                                 | Up arrow            |       |
| Moves focus down one Object                               | Down arrow          |       |
| Moves focus to first Object in Tree<br>View               | Home                |       |
| Moves focus to last Object in Tree<br>View                | End                 |       |
| Moves up one view                                         | Page Up             |       |
| Moves down one view                                       | Page Down           |       |
| Selects all Object in Tree View                           | Ctrl-A, Ctrl-/      |       |
| Deselects all Object in Tree View                         | Ctrl-\              |       |
| Extends selection down                                    | Shift-down<br>arrow |       |
| Extends selection up                                      | Shift-up arrow      |       |
| Extends selection to beginning of Tree View               | Shift-Home          |       |
| Extends selection to end of Tree View                     | Shift-End           |       |
| Extends selection up one view                             | Shift-PgUp          |       |
| Extends selection down one view                           | Shift-PgDn          |       |

# **Keyboard Shortcuts for Table Views**

| Action                                                   | Keystroke                | Notes |
|----------------------------------------------------------|--------------------------|-------|
| Moves up one row                                         | Up arrow<br>Shift-Return |       |
| Moves down one row                                       | Down arrow<br>Return     |       |
| Scrolls up one view                                      | Page Up                  |       |
| Scrolls down one view                                    | Page Down                |       |
| Moves focus and view to first cell in the current row    | Home                     |       |
| Moves focus and view to last cell in the current row     | End                      |       |
| Moves focus and view to first cell in the current column | Ctrl-Home                |       |
| Moves focus and view to last cell in the current column  | Ctrl-End                 |       |
| Allows editing in a Category cell                        | F2, Down Arrow           |       |
| Allows editing in a Name cell.                           | F2                       |       |
| Resets cell to the state it was in before it was edited  | Escape                   |       |
| Selects entire table                                     | Ctrl-A                   |       |
| Extends selection up one row                             | Shift-up arrow           |       |
| Extends selection down one row                           | Shift-down<br>arrow      |       |
| Extends selection to beginning of table                  | Ctrl-Shift-Home          |       |
| Extends selection to end of table                        | Ctrl-Shift-End           |       |
| Extends selection up one view                            | Shift-PgUp               |       |
| Extends selection down one view                          | Shift-PgDn               |       |

| Action                       | Keystroke | Notes                               |
|------------------------------|-----------|-------------------------------------|
| Undo                         | Ctrl-Z    |                                     |
| Redo                         | Ctrl-Y    |                                     |
| Cut                          | Ctrl-X    |                                     |
| Сору                         | Ctrl-C    |                                     |
| Paste                        | Ctrl-V    |                                     |
| Find                         | Ctrl-F    |                                     |
| Find Next                    | F3        |                                     |
| Goto                         | Ctrl-G    |                                     |
| Insert Object                | INS       | Not allowed on<br>Collections       |
| Delete Object                | DEL       | Not allowed on<br>Collections       |
| Rename Object                | F4        | Single Named<br>Object Only         |
| Initialise Object            | F5        |                                     |
| List References              | F6        | Single Named<br>Object Only         |
| Export to MIDI Edit Buffer   | F8        | Single Voice or<br>Performance Only |
| Export to MIDI Memory        | Shift-F8  | Voices or<br>Performances Only      |
| Import from MIDI Edit Buffer | F9        | Single Voice or<br>Performance Only |
| Import from MIDI Memory      | Shift-F9  | Voices or<br>Performances Only      |

# Keyboard Editing Short Cuts for both Tree and Table Views

# Keyboard Shortcuts for the Preferences Dialog

| Action                                        | Keystroke          | Notes |
|-----------------------------------------------|--------------------|-------|
| Navigates through tabs                        | Arrow keys         |       |
| Moves from tab to its associated content pane | Ctrl-down<br>arrow |       |
| Moves from content pane to its associated tab | Ctrl-up arrow      |       |

# Keyboard Shortcuts for Text Editing Fields

| Action                                              | Keystroke                | Notes |
|-----------------------------------------------------|--------------------------|-------|
| Moves insertion point one character to the right    | Right arrow              |       |
| Moves insertion point one character to the left     | Left arrow               |       |
| Moves insertion point to beginning of next word     | Ctrl-right arrow         |       |
| Moves insertion point to beginning of previous word | Ctrl-left arrow          |       |
| Moves insertion point to beginning of field         | Home                     |       |
| Moves insertion point to end of field               | End                      |       |
| Submits text entry                                  | Enter, Return            |       |
| Extends selection to beginning of line              | Shift-Home               |       |
| Extends selection to end of line                    | Shift-End                |       |
| Extends selection one character to the left         | Shift-left arrow         |       |
| Extends selection one character to the right        | Shift-right<br>arrow     |       |
| Extends selection to next word                      | Shift-Ctrl-right arrow   |       |
| Extends selection to previous word                  | Shift-Ctrl-left<br>arrow |       |

# Credits

Thanks go to Jim Atfield for general debugging duties, including OSX compatibility, and for also checking out the behaviour of the installer on MAC OSX, and then for loaning me his iMac so that I could sort out some more pervasive issues. Of course, I fell in love with the iMac, so ended up getting my own!

Thanks to Clyde Atkinson for digging into his archives and providing hand worked examples of some of the DX7 voices that he manually converted to SY77 format.

Thanks also go to Dennis (AKA "SynthJoe"), Dimitar Barbutov, and Malte Krug for their help in providing SY99 and TG77 data files for me to work up upon for for performing initial beta testing on Release 3.0.

The following "open source" projects are used either within or to build and install sy.factory:

- The Table filtering capabilities in the Library Window is based on TableFilter by Luis M. Pena
- The sy factory PDF documentation file is created from the JavaHelp HTML files using <u><HTML>DOC</u> This is a great tool that allows me to maintain just one set of documentation files The PC EXE installer is provided by Janel
  The PC Native Launcher is provided by Janel
  Macini, "Macini, "Macini,

- Mac OSX integration is provided by <u>Eirik Biørsnøs</u>'s "Macify" library

# sy.factory License

The unregistered version of sy.factory allows you to evaluate the features of the program, which are fully functional except the File Save, MIDI Export and Librarian features.

However, sy.factory cannot be included as part of a commercial distribution or on other web sites without the express permission of the Author. I am happy for you to provide links to <u>www.xfactory-librarians.co.uk</u>, to maximise public access to sy.factory.

sy.factory license files are issued to users who have registered sy.factory, to gain access to the File Save, MIDI Export and Librarian features. If you have been issued with a license key you are not allowed to distribute a license key to other users. Please respect this, and the amount effort I have put into making this application.

You are permitted to install sy.factory on one computer, for which the license is valid.

If you wish to install sy.factory on more than one computer, then an additional license can be purchased at 50% of the cost of the main license.

The Author retains the copyright on the program and all of its originally developed features.

### **Disclaimer**

Like all software products, this software is provided "AS IS", and without any warranties expressed or implied. But hey, remember, you're getting it for a very low cost!

I have worked hard to ensure this software works correctly, as I certainly don't want it trashing my data. However, I cannot be held liable for any problems arising as a consequence of you using this software on your computer and your data. You use this product at your risk.

Like all new products, please proceed and evaluate with care, and ensure that all your important data files are backed up before installation and evaluation.

Having gotten that out of the way, if you do encounter any problems, please submit a bug report to <u>sy@xfactory-librarians.co.uk</u>, and I will endeavour to provide a fix for any reported problems.

## **Table Filter License**

sy.factory makes use of <u>TableFilter</u> by <u>Luis M. Pena</u>, which is issued under the <u>MIT License</u>, which requires the following statement to be included in the release.

THE SOFTWARE IS PROVIDED "AS IS", WITHOUT WARRANTY OF ANY KIND, EXPRESS OR IMPLIED, INCLUDING BUT NOT LIMITED TO THE WARRANTIES OF MERCHANTABILITY, FITNESS FOR A PARTICULAR PURPOSE AND NONINFRINGEMENT. IN NO EVENT SHALL THE AUTHORS OR COPYRIGHT HOLDERS BE LIABLE FOR ANY CLAIM, DAMAGES OR OTHER LIABILITY, WHETHER IN AN ACTION OF CONTRACT, TORT OR OTHERWISE, ARISING FROM, OUT OF OR IN CONNECTION WITH THE SOFTWARE OR THE USE OR OTHER DEALINGS IN THE SOFTWARE.